# Korenix JetPort Serial Device Server

**User's Manual** 

March 2006

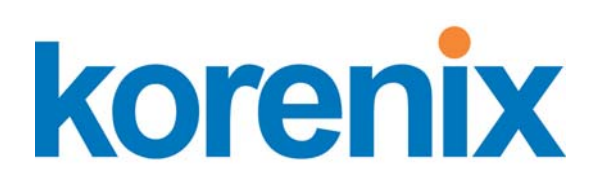

www.korenix.com

# Korenix JetPort Serial Device Server User's Manual

## **Copyright Notice**

Copyright © 2006 Korenix Technology Co., Ltd. All rights reserved.

Reproduction in any form or by any means without permission is prohibited.

# Contents

| Chapter 1 | Introduction of JetPort                | 1-1              |  |  |  |  |
|-----------|----------------------------------------|------------------|--|--|--|--|
| -         | Serial to Ethernet Technology Overview |                  |  |  |  |  |
|           | Product Features                       |                  |  |  |  |  |
|           | Product Specification                  |                  |  |  |  |  |
|           | Package Checklist                      |                  |  |  |  |  |
| Chapter 2 | Quick Start                            | 2-1              |  |  |  |  |
|           | Hardware Installation                  | 2-2              |  |  |  |  |
|           | Panel and Interfaces                   | 2-2              |  |  |  |  |
|           | Reset Button                           |                  |  |  |  |  |
|           | LED Indicators                         |                  |  |  |  |  |
|           | Connecting the Power                   | 2-3              |  |  |  |  |
|           | Connecting to the Network              | 2-3              |  |  |  |  |
|           | Connecting to the Serial Device        | 2-3              |  |  |  |  |
|           | Software Setup                         |                  |  |  |  |  |
|           | Install JetPort Commander              | 2-3              |  |  |  |  |
| Chanter 3 | Windows Management Tool                | 3_1              |  |  |  |  |
| Chapter 5 | Sorver Configuration                   | <b>ປ-1</b><br>ວາ |  |  |  |  |
|           |                                        |                  |  |  |  |  |
|           | Broadcast                              |                  |  |  |  |  |
|           | Configuration                          |                  |  |  |  |  |
|           | Locate the Device                      |                  |  |  |  |  |
|           | Security                               | 3-3              |  |  |  |  |
|           | Networking                             |                  |  |  |  |  |
|           | Notification                           |                  |  |  |  |  |
|           | Management                             | 3-7              |  |  |  |  |
|           | Update Firmware                        |                  |  |  |  |  |
|           | Save / Reload                          | 3-7              |  |  |  |  |
|           | Port Configuration                     |                  |  |  |  |  |
|           | Serial Settings                        | 3-8              |  |  |  |  |
|           | Advanced Data Packing Options          | 3-8              |  |  |  |  |
|           | Service Mode- Virtual COM              | 3-9              |  |  |  |  |
|           | Service Mode- TCP Server               |                  |  |  |  |  |
|           | Service Mode- TCP Client               |                  |  |  |  |  |
|           | Service Mode- UDP                      |                  |  |  |  |  |
|           |                                        |                  |  |  |  |  |
|           | Setup Wizard                           |                  |  |  |  |  |
|           | Virtual COM Wizard                     |                  |  |  |  |  |
|           | Serial Tunnel Wizard                   |                  |  |  |  |  |
|           | Group IP Wizard                        |                  |  |  |  |  |
|           | Group Setup Wizard                     |                  |  |  |  |  |
|           |                                        |                  |  |  |  |  |
|           |                                        |                  |  |  |  |  |
|           | Monitor                                |                  |  |  |  |  |
| Chapter 4 | Web and Telnet Console                 | 4-1              |  |  |  |  |
|           | Web Console                            |                  |  |  |  |  |
|           | Server Configuration                   | 4-2              |  |  |  |  |
|           | Port Configuration- Serial Parameter   | 4-3              |  |  |  |  |
|           | Service Mode- Virtual COM              | 4-4              |  |  |  |  |
|           | Service Mode- TCP Server               | 4-5              |  |  |  |  |
|           | Service Mode- TCP Client               | 4-5              |  |  |  |  |

|            | Service Mode- UDP                  | 4-6 |
|------------|------------------------------------|-----|
|            | Access IP Table                    | 4-6 |
|            | Event Notification                 | 4-7 |
|            | Email and SNMP Trap Notification   | 4-8 |
|            | Save / Restart                     | 4-8 |
|            | Telnet Console                     |     |
|            | Configuration                      | 4-9 |
| Appendix A | SNMP MIB II and RS232 Like Support | A-1 |
| Appendix B | RS232 Pin Assignment               | B-1 |

# 1 Introduction of JetPort

Jetport 5201 is a smart one RS-232 to Ethernet serial device server. It connects the serial port of devices such as card readers, measurement devices, or data acquisition terminals, over Ethernet just like locally attached. JetPort serial device server eliminates the limitation of single host and transmission distance of traditional serial communications by creating access for multiple hosts in Ethernet. The compact size and various mounting options further create installation flexibility.

This chapter describes:

- Serial to Ethernet Technology Overview
- Product features
- Product specification
- Package checklist

# Serial to Ethernet Technology Overview

Korenix JetPort serial device servers provide perfect solution to manage serial devices via Ethernet in flexible ways, such as TCP server, TCP client, UDP, or Windows virtual COM. JetPort creates a transparent gateway for the serial communication to Ethernet. If the control program uses network standard API, you can choose TCP or UDP as the communication protocol. If the control program uses COM port, you can install the Windows driver to add virtual COM ports.

# **Product Features**

JetPort 5201 has the following features:

- Smart one-port RS232 to Ethernet Solution
- World's highest serial speed: 460.8kbps
- JetPort Commander, Windows utility for auto discovery, multiple device setting and monitoring.
- Versatile serial operation options: Virtual Com, Serial tunnel, TCP server, TCP client, UDP
- Max. 5 Virtual COM, TCP server, TCP client data links
- Configuration by Windows, Web, telnet
- Event warning by Email, SNMP trap
- Virtual COM driver for Windows NT/2000/XP/2003
- Fixed TTY driver for Linux 2.4.x

# **Product Specification**

| <b>Network Interface</b> | Network Interface                                                              |  |  |  |  |  |
|--------------------------|--------------------------------------------------------------------------------|--|--|--|--|--|
| Ethernet                 | 10/100BaseTX                                                                   |  |  |  |  |  |
| Connector                | RJ45                                                                           |  |  |  |  |  |
| Protection               | Built-in 1.5 KV magnetic isolation                                             |  |  |  |  |  |
| Protocols                | ICMP, IP, TCP, UDP, DHCP, BootP, ARP / RARP, Telnet, DNS, SNMP<br>MIB II, HTTP |  |  |  |  |  |
| Serial Interface         |                                                                                |  |  |  |  |  |
| Interface                | RS-232                                                                         |  |  |  |  |  |
| Connectors               | male DB9                                                                       |  |  |  |  |  |
| Data Rates               | 110 bps to 460.8 Kbps                                                          |  |  |  |  |  |
| Data Bits                | 5, 6, 7, 8                                                                     |  |  |  |  |  |
| Parity                   | odd, even, none                                                                |  |  |  |  |  |
| Stop Bits                | 1, 1.5, 2                                                                      |  |  |  |  |  |
| RS-232                   | TxD, RxD, RTS, CTS, DTR, DSR, GND, DCD                                         |  |  |  |  |  |
| Flow Control             | XON/XOFF, RTS/CTS, DTR/DSR                                                     |  |  |  |  |  |

| Serial Line<br>Protection | 15KV ESD                                                                 |  |  |  |  |  |
|---------------------------|--------------------------------------------------------------------------|--|--|--|--|--|
| Software Utility          |                                                                          |  |  |  |  |  |
| Utility                   | JetPort Commander for Windows NT/2000/XP                                 |  |  |  |  |  |
|                           | Device discovery                                                         |  |  |  |  |  |
|                           | Auto IP report                                                           |  |  |  |  |  |
|                           | Device setting (run-time change, no rebooting)                           |  |  |  |  |  |
|                           | <ul> <li>Access control list</li> </ul>                                  |  |  |  |  |  |
|                           | Group setting                                                            |  |  |  |  |  |
|                           | <ul> <li>Device monitoring</li> </ul>                                    |  |  |  |  |  |
|                           | <ul> <li>Serial port monitoring</li> </ul>                               |  |  |  |  |  |
|                           | <ul> <li>Log info</li> </ul>                                             |  |  |  |  |  |
|                           | <ul> <li>Group Firmware update batch</li> </ul>                          |  |  |  |  |  |
| Serial mode               | Virtual Com / TCP Server / TCP Client / LIDP / Serial Tunnel             |  |  |  |  |  |
|                           | TCP Alive Check Timeout                                                  |  |  |  |  |  |
|                           | Inactivity Timeout                                                       |  |  |  |  |  |
|                           | <ul> <li>Delimiter for Data Packing</li> </ul>                           |  |  |  |  |  |
|                           | <ul> <li>Force TX Timeout for Data Packing</li> </ul>                    |  |  |  |  |  |
| Multiple link             | 5 Hosts simultaneous connection: Virtual Com / TCP server / TCP Client   |  |  |  |  |  |
| Virtual Com               | Windows NT/2000/XP/2003                                                  |  |  |  |  |  |
| TTY Drivers               | Fixed TTY driver for Linux 2.4.x                                         |  |  |  |  |  |
| Configuration             | Web console, Telnet console,<br>JetPort Commander for Windows NT/2000/XP |  |  |  |  |  |
| Power Requirem            | ents                                                                     |  |  |  |  |  |
| Power Input               | 24VDC (9-30VDC)                                                          |  |  |  |  |  |
| Power Line                | 1 KV Burst (EFT), EN61000-4-4                                            |  |  |  |  |  |
| protection                | <ul> <li>0.5 KV Surge, EN61000-4-5</li> </ul>                            |  |  |  |  |  |
| Mechanical                |                                                                          |  |  |  |  |  |
| Dimensions                | 54.4mmx79.5mmx27mm                                                       |  |  |  |  |  |
| Regulatory<br>Approvals   | FCC Class A, CE Class A                                                  |  |  |  |  |  |
| , ppi o vaio              | RoHS                                                                     |  |  |  |  |  |
| Environmental             |                                                                          |  |  |  |  |  |
| Operating<br>Temperature  | 0 to 55°C (32 to 131°F)                                                  |  |  |  |  |  |
| Operating<br>Humidity     | 5% to 95% (Non-condensing)                                               |  |  |  |  |  |
| Storage<br>Temperature    | -20 to 85°C (-4 to 185°F)                                                |  |  |  |  |  |

# Package Checklist

JetPort is shipped with the following items:

- Korenix JetPort Serial Device Server
- 100-240V Power adapter
- Mounting kit and 4 screws
- 4 Foot pads
- Documentation and Software CD
- Quick Installation Guide

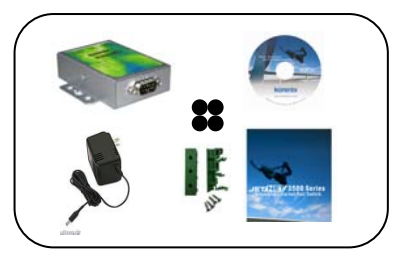

If any of the above items is missing or damaged, please contact your local sales representative.

# **2** Quick Start

JetPort serial device server can be configured by Windows utility, web browser, or Telnet console. Advanced management features include SNMP support and Email alert. JetPort Commander is a powerful Windows utility that supports device discovery, group setup, group firmware update, and monitoring functions.

This chapter introduces how to quick start JetPort

- Hardware installation
- Software setup

# **Hardware Installation**

# Panel and Interfaces

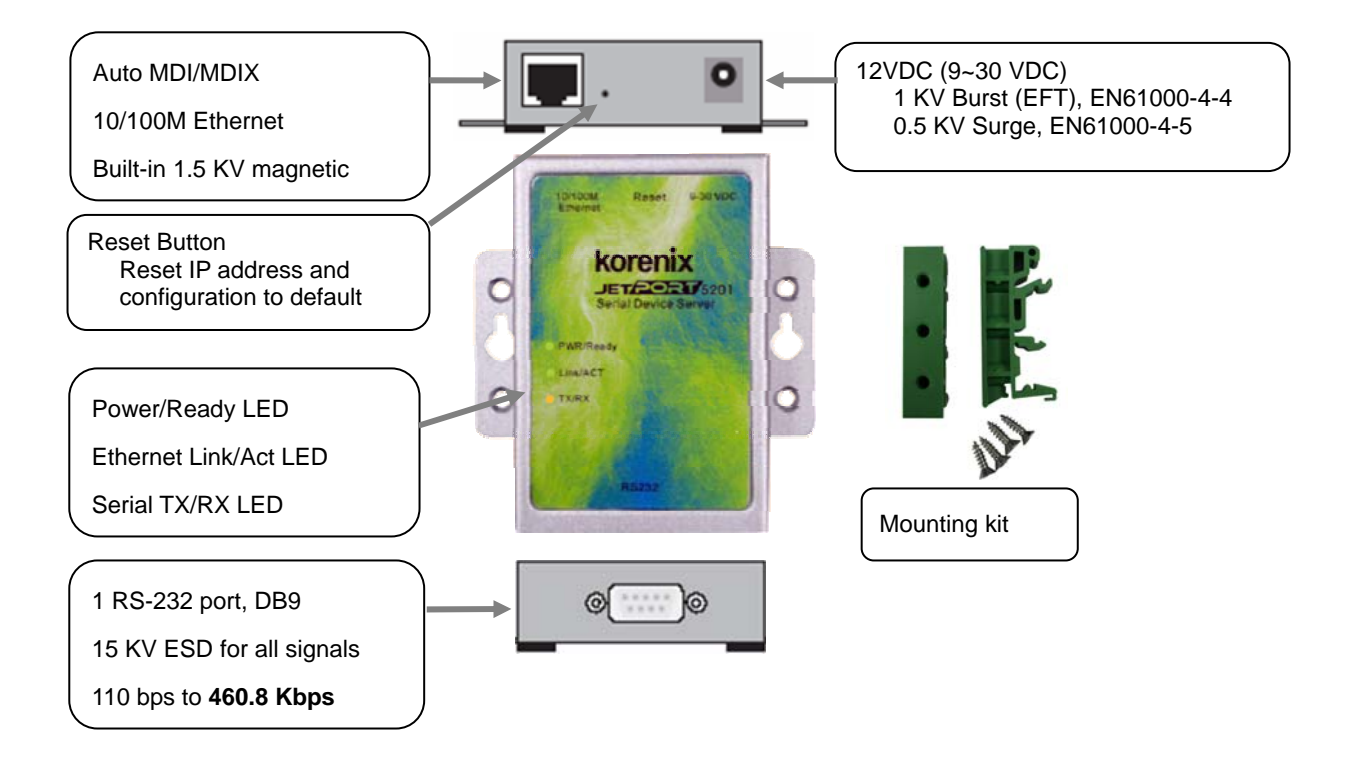

## **Reset Button**

The Reset button provides users with a quick and easy way to restore the default settings of JetPort. Press reset button for 10 seconds. Release after Power LED blinking orange. JetPort will restore to default value including default IP address (192.168.10.2), and no password. When the Power LED turns green, the device is ready to function.

## **LED** Indicators

There are 3 LEDs, indicating real-time system status.

| LED           | Color  | Indication                                                                                                    |
|---------------|--------|----------------------------------------------------------------------------------------------------|
| PWR/<br>Ready | Red    | <b>On:</b> Power is on and booting up.<br><b>Blinking:</b> Indicates an IP conflict, or DHCP or BOOTP server did not respond properly. |
|               | Green  | <b>On:</b> Power is on and functioning normally.<br><b>Blinking:</b> Located by Administrator's Location function.                     |
|               | Off    | Power is off, or power error condition exists.                                                                                         |
| Link / ACT    | Orange | Blinking: 10 Mbps Ethernet connection.                                                                                                 |
|               | Green  | Blinking: 100 Mbps Ethernet connection.                                                                                                |
|               | Off    | Ethernet cable is disconnected, or has a short.                                                                                        |
| TX/RX         | Orange | Serial port is receiving data.                                                                                                    |

| Green |     | Serial port is transmitting data.                                 |  |  |  |
|-------|-----|-------------------------------------------------------------------|--|--|--|
|       | Off | No data is being transmitted or received through the serial port. |  |  |  |

#### Connecting the Power

Connect the power jack input with the enclosed 12VDC power adapter, or 24VDC power input. The power LED will show red color until the system is ready. If the IP setting is running correctly, the power LED will turn green.

#### Connecting to the Network

Connect the Ethernet cable to the JetPort 10/100M Ethernet port. If the 10M Ethernet is working, the Link/Act LED will blinking orange. If the 100M Ethernet is working, the Link/Act LED will blinking green.

#### Connecting to the Serial Device

Connect the serial device to JetPort by RS232 interface cable. JetPort serial port is a standard DB9 male port.

# **Software Setup**

#### Install JetPort Commander

1. Insert the CD and auto-run the program. If the setup does not auto-run, select "JetPort 5201", and "Operation System", run JetPort Setup.exe to install Windows utility, JetPort Commander.

| 월 Installing Jeth | ort Commander                                                                                                    | ×                              |
|-------------------|----------------------------------------------------------------------------------------------------|--------------------------------|
|                   | If you have installed previous version of J<br>please close it first before con<br>Destination Directory<br>C:\Program Files\JetPort Commander | JetPort Commander,<br>tinving. |
|                   | Required: 4583 K<br>Available: 3072492 K                                                                                                    | <u>B</u> rowse                 |
|                   | [Start                                                                                                    | <u>E</u> xit                   |

- 2. When the installation is finished, there are three options:
  - ✓ Launch JetPort Commander Now: Start configurations.
  - ✓ Visit Korenix registration page: Register products to Korenix.
  - ✓ Launch JetPort later: Start configurations later.

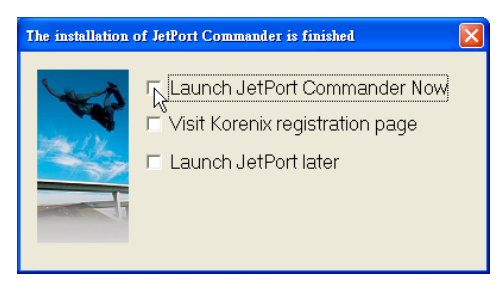

 Broadcast the JetPort unit: JetPort Commander will broadcast the network and search all available JetPort units in the network. The default IP address of JetPort is "192.168.10.2".

| Broadcast Searching                                                                      | Product Tip: If you have multiple Network<br>Adapters (i.e. wireless and wired), please<br>activate ONLY ONE Network Adapter that can<br>locate the JetPort devices, and CLOSE the rest<br>Network Adapters. Otherwise, JetPort<br>Commander may broadcast INCORRECTLY. | · · · · · · · · · · · · · · · · · · · |
|------------------------------------------------------------------------------------------|----------------------------------------------------------------------------------------------------|---------------------------------------|
| New Devices                                                                              |                                                                                                    |                                       |
|                                                                                          | MAC       00:12:77:12:23:45         Original IP       192.168.10.2         ✓       Using Static IP         ✓       Using Static IP         IP Address       192.168.10.2         Netmask       255.255.255.0         Gatway       192.168.10.2         DNS1             |                                       |
| Cancel Clear All Select All Add                                                          | 🕰 Auto Scan                                                                                                    |                                       |
| A lot of IPs need to be re-config? Click here<br>Your best choice. Network Setup Wizard. | Cancel OK                                                                                                    |                                       |

#### 4. **Configuring the JetPort unit:**

4.1 Click on the JetPort unit and select "Add" for further configuring the unit.

4.2 Select "Static IP" if you want to specify the network parameters, or select "DHCP", or "BootP" if you want dynamic configuration for the JetPort unit.

- 5. Configuring the serial port as COM port:
  - 5.1 Go to "Configuration", and choose the "device" and the "port". Select "Serial Settings" to configure the serial parameters

| 🚳 JetPort Commander             |                 |                |                          |                              |                     |                  |           |
|---------------------------------|-----------------|----------------|--------------------------|------------------------------|---------------------|------------------|-----------|
| File Device Configuration COM C | onfiguration He | elp            |                          |                              |                     |                  |           |
| Broadcast                       | Hap DOM         | NI Wiza        | vcom<br>Wizard<br>Mizard | vice Firmware<br>Zard Wizard |                     |                  |           |
| JetPort                         | 🧐 Refresh       | 1              | С                        | onfiguration                 | alive not available | warning          |           |
| 🖻 🍈 192.168.10.2                | Number + IP     | address        | MAC Address              | Name                         | Model               | Status           |           |
| port1                           | 1 192.          | .168.10.2      | 0A:BB:CC:99:66:00        | JETPORT5201-DEFAULT          | JetPort5201         | Alive, Logged in |           |
| Setup Wizard                    |                 |                |                          |                              |                     |                  |           |
| 🔌 Virtual COM Wizard            | Serial Set      | ttings Service | e Mode   Notificatio     | on                           |                     |                  |           |
| - 🥀 Group Setup Wizard          | port1           |                |                          |                              |                     |                  |           |
| Serial Tunnel Wizard            | Port Álias      | e Deut         |                          |                              |                     |                  |           |
| Group IP Wizard                 |                 |                |                          |                              |                     |                  |           |
| IP Collection<br>               | Baudrate        | 460800         | <b>_</b>                 | Stop Bits 1                  |                     | Performance Thro | oughput 💌 |
|                                 | Parity          | No             | -                        | Flow Control No Flow         | -                   |                  |           |
|                                 | Data Bits       | 8              | •                        | Interface RS232              |                     |                  |           |

5.2 Select "Service mode", "Virtual COM Mode" and press "Map Virtual COM" to map the port to the COM port.

| Serial Settings Service Mode Notification |                           |
|-------------------------------------------|---------------------------|
| port1<br>Service Mode Virtual COM Mode 🗨  | Select a Virtual COM Name |
| Virtual COM Mode                          | COM2<br>COM4              |
| Virtual COM Settings                      | COM6<br>COM7              |
|                                           | COM8<br>COM9<br>COM10     |
| Multilink  <br>Max Connections            | COM11<br>COM12<br>COM13   |
| 1                                         | COM14<br>COM15            |
| Destination Host VCOM Name                | COM15<br>COM17<br>COM18   |
| Waiting for VCOM connect                  |                           |
| Waiting for VCOM connect                  | CancelOK                  |

Congratulations! You have finished JetPort configurations with Virtual COM mode. You can also use web or telnet console by the JetPort IP address.

JetPort serial device server provides powerful Windows management tool for multiple device management.

This chapter introduces major functions in JetPort Windows Commander

- Server Configuration
  - Broadcast
  - > Configuration
  - General
  - Locate
  - > Security
  - > Networking
  - > Notification
  - > Management
  - > Firmware Update
  - > Save / Reload
- Port Configuration
  - Port Serial Settings
  - Port Service Mode
  - Port Notification
- Setup Wizard
  - > Virtual COM Wizard
  - > Serial Tunnel Wizard
  - > Group IP Wizard
  - Group Setup Wizard
  - > Group Firmware Wizard
- IP Collection
- Monitor

# **Server Configuration**

Server configuration covers all settings for the device. Before you start, you need to add the devices first in the configuration list.

#### **Broadcast**

After installing JetPort Commander, you can broadcast for all available devices on the network.

Choose "Broadcast" button in the quick bar, and start to search. Select the device you wish to add and click "Add".

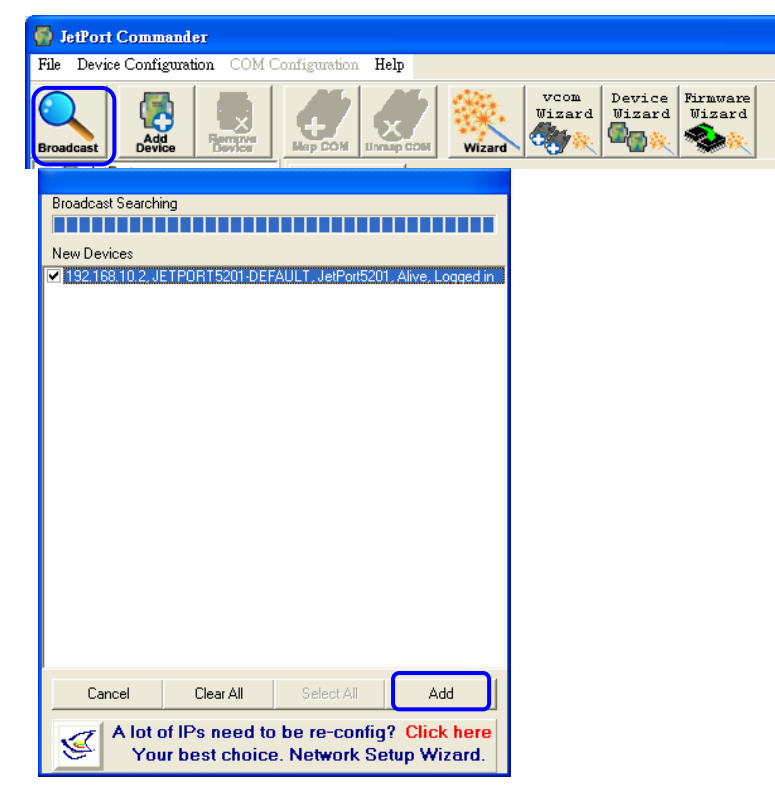

## Configuration

In the Configuration menu, you will find the added device in the list. Double click on the device will continue to configure rest of the device settings. The "Refresh" Button will update the latest list of added available devices.

| JetPort Commander                        |             |              |                       |                              |                        |                  |
|------------------------------------------|-------------|--------------|-----------------------|------------------------------|------------------------|------------------|
| File Device Configuration COM C          | onfiguratio | n Help       |                       |                              |                        |                  |
| Broadcast                                |             | Unmap COM    | vcom<br>Wizard<br>ard | vice Firmware<br>Zard Wizard |                        |                  |
| ⊡⊶@ JetPort<br>⊟⊶ <b>⊗ Configuration</b> | 🍤 Re        | efresh       | С                     | onfiguration                 | alive<br>not available | warning          |
| 🖻 🍈 192.168.10.2                         | Number      | + IP address | MAC Address           | Name                         | Model                  | Status           |
| 🧊 port1                                  | 1           | 192.168.10.2 | 0A:BB:CC:99:66:00     | JETPORT5201-DEFAULT          | JetPort5201            | Alive, Logged in |
| Monitor                                  |             |              |                       |                              |                        |                  |
| E- 🔨 Setup Wizard                        |             |              |                       |                              |                        |                  |
| Group Setup Wizard                       |             |              |                       |                              |                        |                  |
| - K Group Firmware Wiza                  |             |              |                       |                              |                        |                  |
| 🛛 🛶 🔍 Serial Tunnel Wizard               |             |              |                       |                              |                        |                  |
| 🦂 🧞 Group IP Wizard                      |             |              |                       |                              |                        |                  |
| IP Collection                            |             |              |                       |                              |                        |                  |
| System Log                               |             |              |                       |                              |                        |                  |

## General

The General section lists information of "Model", "Firmware Version", "IP Address", and "MAC Address".

You can modify Device Name and remark Location information.

Using SNTP Time Server: Enable Time Server by specifying SNTP server IP and Port.

Auto IP Report: If this device uses DHCP or BootP IP, enable Auto IP Report will report its dynamic IP address to the specified host regularly. You can use "Get Current Host" to assign the IP report to be sent to current host. Specify "Report Interval" as to how often the IP address should be sent, zero means no report will be sent.

After modifying configuration, be sure to validate the changes by using "Apply Only" or "Apply and Save".

| ⊡-@ JetPort                                                                                                    | General Security Networking Notification Management Update Firmware Save/Load                                                                                                    |
|----------------------------------------------------------------------------------------------------|----------------------------------------------------------------------------------------------------|
| <ul> <li>Configuration</li> <li>☐ ☐ 192.168.10.2</li> <li>☐ Ø port1</li> <li>☐ Monitor</li> <li>☑ Setup Wizard</li> <li>☑ System Log</li> </ul> | Model         Version           JetPort5201         0.97a           IP Address         MAC Address           192.168.10.2         00:12:77:12:23:45                                                                                                    |
|                                                                                                    | Device Name/Location                                                                                                    |
|                                                                                                    | JETPURTS20T-DEFAULT                                                                                                    |
|                                                                                                    | Using SNTP Time Server V Auto IP Report                                                                                                    |
|                                                                                                    | SNTP Server IP     Port       pool.ntp.org     123       Time Zone     0       (GMT+08:00)Taipei     Image: Current Host       Report Interval     0       0     Seconds                                                                                                    |
| Apply Only 🗼 Apply                                                                                                    | and Save<br>Product Tip: Always save your configurations to validate<br>the changes with 2 options.<br><u>Apply Only:</u> Only apply the change one time without saving.<br>When rebooting the device, the changes will not exist.<br><u>Apply and Save:</u> The change will be applied and save in |
| Locate the Device                                                                                                    | Flash. When rebooting the device, the changes are still                                                                                                    |
| JetPort Commander can iden                                                                                                    | tify one device among the others by the IP address with the "Locate                                                                                                    |
| On" function in General Menu                                                                                                    | I. Select the "Locate On" Inction and the PWR/Ready                                                                                                    |

LED will blink Green continuously until you select the "Locate Off"

#### Security

JetPort Security includes access list and administration security.

#### Access List

The Access IP Table specifies the IP address and subnet that can access to the device. The access is based on IP and netmask combination.

If the access is open to all hosts, do NOT enable this function.

#### **Administration Security**

You can assign password to protect others from changing the configurations on the device.

If you assign password, you will need to give password every time when you access Windows, Web, or Telnet consoles. The password will also validate on Setup Wizard configuration.

You can input max. 12 characters as password.

After modifying configuration, be sure to validate the changes by using "Apply Only" or "Apply and Save".

| General Security Net     | working Notification Ma | anagement   Update | Firmware Save/Load   |  |  |  |  |  |
|--------------------------|-------------------------|--------------------|----------------------|--|--|--|--|--|
| Access IP Table Password |                         |                    |                      |  |  |  |  |  |
| IP1                      | Mask 0.0.0.0            | 🔲 Enabled          | New Password         |  |  |  |  |  |
| IP2                      | Mask 0.0.0.0            | 🔲 Enabled          |                      |  |  |  |  |  |
| IP3                      | Mask 0.0.0              | 🔲 Enabled          | Confirm New Password |  |  |  |  |  |
| IP4                      | Mask 0.0.0.0            | 🔲 Enabled          | J<br>Old Password    |  |  |  |  |  |
| IP5                      | Mask 0.0.0.0            | 🔲 Enabled          |                      |  |  |  |  |  |
| IP6                      | Mask 0.0.0.0            | 🔲 Enabled          | Charace Deserved     |  |  |  |  |  |
| IP7                      | Mask 0.0.0.0            | 🔲 Enabled          | Change Password      |  |  |  |  |  |

#### Networking

JetPort supports both Static IP or DHCP/BootP IP configuration. After modifying configuration, be sure to validate the changes by using "Apply Only" or "Apply and Save".

| General Secur     | ity Networking Notification Management Update Firmware Save/Load |
|-------------------|------------------------------------------------------------------|
|                   |                                                                  |
| Vsing Static      | PIP 🔽 Using DHCP/BOOTP                                           |
| Static IP Setting | 35                                                               |
| IP Address        | 192.168.10.2                                                     |
| Netmask           | 255.255.255.0                                                    |
| Gatway            | 192.168.10.3                                                     |
| DNS1              | 168.95.1.1                                                       |
| DNS2              |                                                                  |
|                   |                                                                  |

## Notification

JetPort supports event notification by SNMP trap, email, or system log.

#### **SNMP** notification

To activate SNMP notification, check "SNMP management enable" from "Management" menu and assign the "community", "location", "contact info", and Trap Server.

| General Security Networking N | Notification Management Update Firmware | Save/Load |
|-------------------------------|-----------------------------------------|-----------|
| 🔽 Web Management Enable       | Goto Web Management                     |           |
| 🔽 Telnet Management Enable    | Goto Telnet Management                  |           |
| SNMP Management Enable        | )                                       |           |
| SNMP Management Settings      |                                         |           |
| Community                     |                                         |           |
| Location                      |                                         |           |
| Contact                       |                                         |           |
| Trap Server1                  |                                         |           |
| Trap Server2                  |                                         |           |
|                               |                                         |           |
| Trap Server3                  |                                         |           |
|                               |                                         |           |
| Trap Server4                  |                                         |           |
|                               |                                         |           |
|                               |                                         |           |
|                               |                                         |           |

The length of community is from 1 to 31, which cannot be left blank and do NOT include ";" mark.

1

The length of Location and Contact information is from 0 to 255, which is optional.

The Trap Server supports domain name format, and requires at least one Trap Server information to activate the setting.

Select SNMP Trap in notification menu. Specify the notification event type first and enable SNMP management in Management menu.

| General Security Networking | Notification Management Update Firmware Save/Load |
|-----------------------------|---------------------------------------------------|
| SNMP Trap                   | Email Notification 🦳 Syslog Notification          |
| SNMP Settings               |                                                   |
| Notified Items              |                                                   |
| 🔽 Hardware Reset (Cold Star | t) 🔽 IP Changed                                   |
| 🔽 Software Reset (Warm Sta  | rt) 🔽 Password Changed                            |
| 🔽 Login Failed              | Access IP Blocked                                 |

- > Hardware Reset (Cold Start): Rebooting JetPort from power plug will trigger the event
- Software Reset (Warm Start): Rebooting JetPort from "Reboot Device" function from "Save/Load" menu will trigger the event.

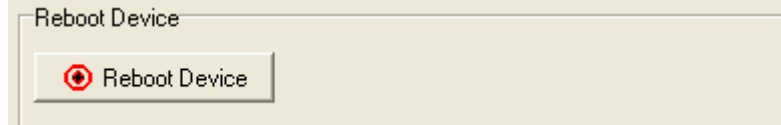

- Login Failed: Using wrong password in console will trigger the event
- > IP Changed: Changing network setting will trigger the event
- Password Changed: Changing the password will trigger the event
- Access IP Blocked: Report blocked IP addresses

#### **Email Notification**

Enabling Email notification will open a windows for SMTP settings.

Assign SMTP server, and if Authentication is required for the SMTP server, check the authentication box and specify the users name and password.

JetPort supports sending notification to max. 4 email addresses.

| General Security Networking Notification Management Update Firmware | Save/Load |
|---------------------------------------------------------------------|-----------|
| SNMP Trap Email Notification Syslog Notification                    | n         |
| SNMP Settings Email Settings                                        |           |
| Notified Items                                                      |           |
| 🔽 Hardware Reset (Cold Start) 🛛 🔽 IP Changed                        |           |
| ✓ Software Reset (Warm Start) ✓ Password Changed                    |           |
| I▼ Login Failed I▼ Access IP Blocked                                |           |
| SMTP Settings                                                       |           |
| SMTP Server Port                                                    |           |
| 21                                                                  |           |
| Authentication Required                                             |           |
| Email List                                                          |           |
| Email Address 1                                                     |           |
|                                                                     |           |
| Email Address 2                                                     |           |
|                                                                     |           |
| Email Address 3                                                     |           |
|                                                                     |           |
| Email Address 4                                                     |           |
| N                                                                   |           |
|                                                                     |           |

#### System Log Server Notification

Enabling Syslog Notification will open Syslog Settings window.

Specify Log Server IP, or select "Using Current Host's Log Server" to specify current host as the log server.

| General Security Networking Notification Management Update Firmware Save/Load                                                                                                    |
|----------------------------------------------------------------------------------------------------|
| SNMP Trap Final Notification Syslog Notification                                                                                                    |
| SNMP Settings Email Settings Syslog Setttings                                                                                                    |
| Notified Items                                                                                                    |
| I Hardware Reset (Cold Start) I IP Changed                                                                                                    |
| ✓ Software Reset (Warm Start) ✓ Password Changed                                                                                                    |
| Image: Variable of the second second seco |
| System Log Settings                                                                                                    |
| Server IP Port                                                                                                    |
| 0 Using Current Host's Log Server                                                                                                    |

After modifying configuration, be sure to validate the changes by using "Apply Only" or "Apply and Save".

#### Management

In addition to JetPort Windows Commander, JetPort can also be managed by Web and Telnet consoles.

To enable or disable the management consoles, go to "Configuration" and "Management". JetPort enables Web and Telnet consoles by default. To disable Web or Telnet consoles, uncheck the boxes.

"Go to Web Management" will open web browser and enter web console of JetPort.

"Go to Telnet Management" will open Telnet session and enter telnet console of JetPort.

| General Security Networking Notif | ication Management Update Firmware Save/Load |
|-----------------------------------|----------------------------------------------|
| 🔽 Web Management Enable           | Goto Web Management                          |
| 🔽 Telnet Management Enable        | Goto Telnet Management                       |

Choose "Apply Only" or "Apply and Save" to validate the changes.

#### **Update Firmware**

You can find up-to-date firmware of JetPort in Korenix website download section. http://www.korenix.com/support\_downloads.htm

To update Firmware of the device, save the firmware file in your host PC. Go to "Configuration", and "Update Firmware". Specify the file location by Browsing and continue operation by Update.

| General Security Networking Notification Management | Update Firmware  | Save/Load |
|-----------------------------------------------------|------------------|-----------|
|                                                     | $\sum_{i=1}^{n}$ |           |
| Firmware Image                                      |                  |           |
| l l                                                 | Browsing         | Update    |
|                                                     |                  |           |

The device will reboot after firmware update and be located again in Commander device list.

Note: all configuration will restore to default except for the device IP address after the firmware update.

### Save / Reload

After configuration is finished, be sure to Apply and Save the changes.

| re Apply and Save | Apply all configurations and Save to Flash. The changes are valid after reboot. |
|-------------------|---------------------------------------------------------------------------------|
| Load Default      | Load default configuration except Network Settings.                             |
| Reboot Device     | Reboot the device.                                                              |
| Retri             | eve saved configuration file to apply in the device.                            |

**Export** Save the current configuration into a file and save the file in current host.

# **Port Configuration**

Serial Port Configurations include configuration for the serial parameters, serial communication modes, data packing options, and event notifications.

Go to the port of the device in Configuration tree.

|                      | Serial Setting: | Service Mode No | otificati | on           |         |          |                        |   |
|----------------------|-----------------|-----------------|-----------|--------------|---------|----------|------------------------|---|
| 🖻 🔏 Configuration    | port1           |                 |           |              |         |          |                        |   |
| E-@ 192.168.10.5     | Port Alias      | Deut0           |           |              |         |          |                        |   |
|                      | 1 OKT-IIIGO     | Folio           |           |              |         |          |                        |   |
| Setup Wizard         | Baudrate        | 38400           | -         | Stop Bits    | 1       | -        | Performance Throughput | - |
| 🛶 Virtual COM Wizard | Parity          | No              | -         | Flow Control | No Flow | _        | ,                      |   |
| 🛶 Group Setup Wizard | Dute Dite       | INO             | 4         | 1-1-6        |         | <u> </u> |                        |   |
| Group Firmware Wiza  | Data Bits       | 8               | -         | Interrace    | RS232   | ~        |                        |   |

Choose "Apply Only" or "Apply and Save" to validate the changes.

#### Serial Settings

The available serial settings for JetPort is as follows:

Port Alias: Remark the port to hint the connected device.
Baud rate: from 110bps to 460.8kbps
Parity: No, Even, Odd, Mark, Space
Data Bits: 5, 6, 7, 8
Stop Bits: 1, 2 (1.5)

\* 1.5 is only active when data bit is 5.

Flow Control: No, XON/XOFF, RTS/CTS, DTR/DSR Interface: RS232
Performance: Throughput, Latency

Throughput mode guarantees highest transmission speed Latency mode guarantees shortest response time

#### Advanced Data Packing Options

For advanced data packing options, you can specify delimiters for Serial to Ethernet and / or Ethernet to Serial communications.

You can define max. 4 delimiters (00~FF, HEX) for each way. The data will be hold until the delimiters are received or the optional "Flush Ethernet to Serial data buffer" times out. Zero means disable(factory default).

| - Delimiter Cettings                                                                                                    |
|----------------------------------------------------------------------------------------------------|
|                                                                                                    |
| Serial to Ethernet Ethernet to Serial                                                                                                    |
| Delimiter 1     Delimiter 2       (HEX)     (HEX)       Enabled     Enabled                                                                                                    |
| Flush Ethernet to Serial Data Buffer After                                                                                                    |
| 0 ms                                                                                                    |
| The received data will be queueing in the buffer until all the delimiters are<br>matched. When the buffer is full (4K Bytes) or after "flush E2S data buffer"<br>timeout, the data will also be sent. |
|                                                                                                    |

Force TX interval time is to specify the timeout when no data has been transmitted. When the timeout is reached or TX buffer is full (4K Bytes), the queued data will be sent. Zero means disable(factory default).

| Force TX interval time |    |        |               |        |               |        |  |
|------------------------|----|--------|---------------|--------|---------------|--------|--|
| 0                      | ms | data 1 | interval time | data 2 | interval time | data 3 |  |

Choose "Apply Only" or "Apply and Save" to validate the changes.

## Service Mode- Virtual COM

Virtual COM service mode enables the serial port in JetPort as PC's locally-attached COM port for Windows or tty port for Linux. One PC can have as many as COM ports on the network without the limitation of PC's physical slots. The Virtual COM ports on the network can also be shared by multiple hosts.

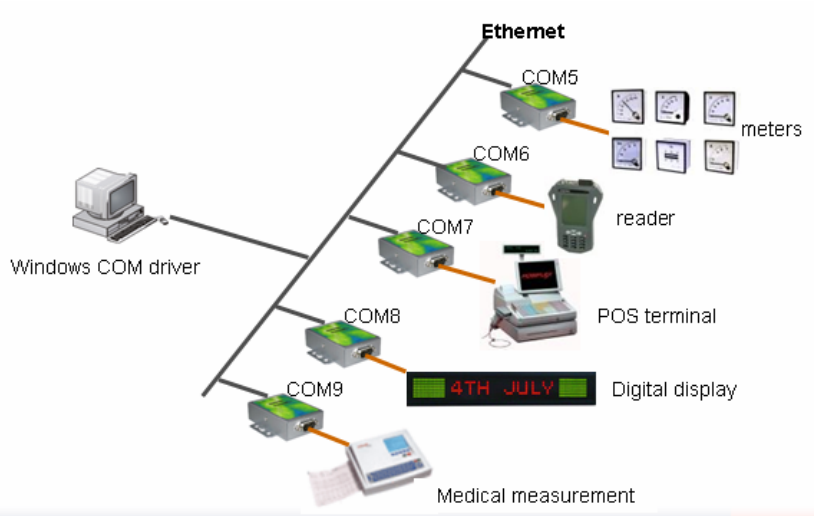

For redundant system considerations, JetPort also supports up to 5 Virtual COM links. Apply same serial setting to the backup host, all the links will transfer data simultaneously.

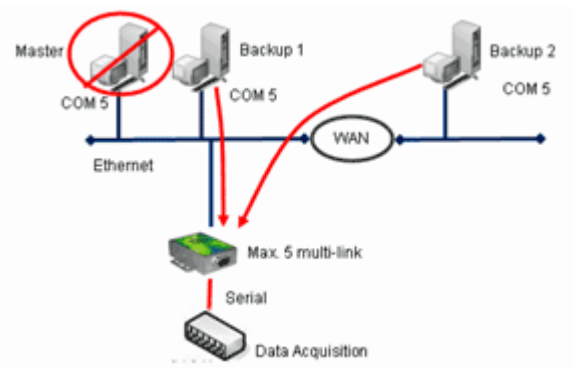

To start the Virtual COM, select Virtual COM Mode in Service Mode of Port Configuration.

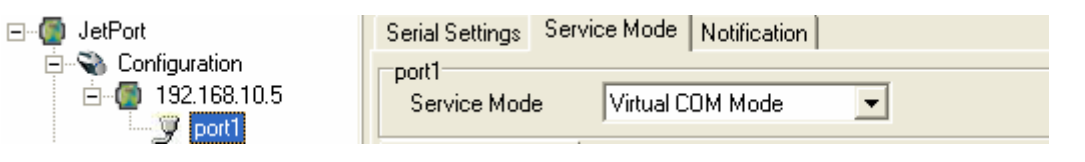

Select "Map Virtual COM" to map the port to PC's COM port.

🍼 Map Virtual COM

A Window will appear to confirm to change to Virtual COM mode. Choose Apply Only or Apply and Save.

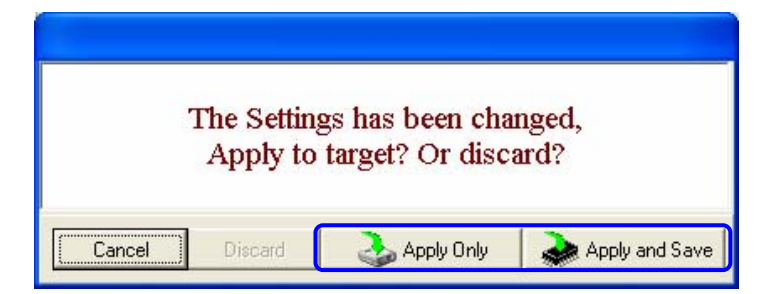

#### Select the available port number to map to.

| Serial Settings Service Mode Notification |                           |
|-------------------------------------------|---------------------------|
| port1<br>Service Mode Virtual COM Mode 🗨  | Select a Virtual COM Name |
| Virtual COM Mode                          |                           |
| Virtual COM Settings                      |                           |
| Map Virtual COM                           | COM8<br>COM9              |
| Multilink                                 | COM10<br>COM11<br>COM12   |
| Max Connections                           | COM12<br>COM13<br>COM14   |
| Destination Host VCOM Name                | COM15<br>COM16<br>COM17   |
| Waiting for VCOM connect                  |                           |
| 2 Waiting for VCOM connect                | Cancel OK                 |

When the configuration is finished and saved, the COM port number will be shown after port, and you can monitor the port in Monitor menu.

| ⊡~@ JetPort     | Monitor  Select Monitor Items |      |                 |                     |              |                   |           |
|-----------------|-------------------------------|------|-----------------|---------------------|--------------|-------------------|-----------|
| in 192.168.10.2 | Number                        | VCOM | Settings        | Device Name         | IP Address   | MAC               | - Status  |
| port1(COM1)     | 1                             | COM1 | 38400, NO, 8, 1 | JETPORT5201-DEFAULT | 192.168.10.2 | 00:12:77:12:23:45 | connected |
| 🖻 🥌 Monitor     |                               |      |                 |                     |              |                   |           |
| UM1             |                               |      |                 |                     |              |                   |           |
| IP Collection   |                               |      |                 |                     |              |                   |           |
| System Log      |                               |      |                 |                     |              |                   |           |

#### **Multiple Virtual COM Connections**

Max. one connection is default. To create multiple Virtual COM connection, select max. connection number that the JetPort device is allowed. After increasing the max. connection number, other hosts on the same subnet as JetPort can use the port as Virtual COM port at the same time.

Note that all the hosts for the multiple Virtual COM connections must have the same serial parameters, i.e. baud rate, start bit, data bit, etc.

| Serial Settings Service Mode Notification port1<br>Service Mode Virtual CDM Mode |                 |                                          |                                        |  |
|----------------------------------------------------------------------------------|-----------------|------------------------------------------|----------------------------------------|--|
| Virtual COM Mode                                                                 |                 |                                          |                                        |  |
| Virtual COM Settings                                                             | Map Virtual COM | Misc.<br>Idle Timeout 0<br>Alive Check 0 | (0-65535) Seconds<br>(0-65535) Seconds |  |
| Multilink                                                                        |                 |                                          |                                        |  |
| 1                                                                                |                 |                                          |                                        |  |
| 1<br>2<br>V                                                                      | COM Name        |                                          |                                        |  |
|                                                                                  | COM1            | 🖴 Goto VCom 🧃                            | 🐓 Unmap VCom                           |  |
| 2                                                                                |                 | 📥 Goto VCom 🛛                            | 💭 Unmap VCom                           |  |
| 3                                                                                |                 | 📥 Gioto VCom 🛛                           | 💓 Unmap VCom                           |  |
| 4                                                                                |                 | 📥 Goto VCom 🛛                            | 🐓 Unmap VCom                           |  |
| 5                                                                                |                 | 📥 Goto VCom 🛛                            | 🐓 Unmap VCom                           |  |

Miscellaneous Settings:

**Idle Timeout:** When serial port stops data transmission for a defined period of time (Idle Timeout), the connection will be closed and the port will be freed and re-try for connection with other hosts. Zero is disable this setting (default). If Multilink is configured, only the first host connection is effective for this setting.

Alive Check: The JetPort device will send TCP alive check package in each defined time interval (Alive Check) to remote host to test the TCP connection. If the TCP connection is not alive, the connection will be closed and the port will be freed for other hosts. Zero is disable this setting (default).

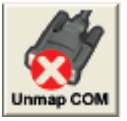

To unmap the COM port, specify the port and select Unmap in the quick bar.

#### Service Mode- TCP Server

When JetPort is configured as TCP Server, it gives the connected serial device a unique IP:Port address on a TCP/IP network that can be accessed by other network hosts. JetPort as TCP Server waits passively to be contacted by the host computer, allowing the host computer to establish a connection and get data from the serial device.

TCP Server mode supports up to 5 simultaneous connections, so that max. 5 network hosts as TCP Clients can connect to the device at the same time.

Note that all the hosts for the multiple TCP Server connections must have the same serial parameters to communicate with JetPort, i.e. baud rate, start bit, data bit, etc.

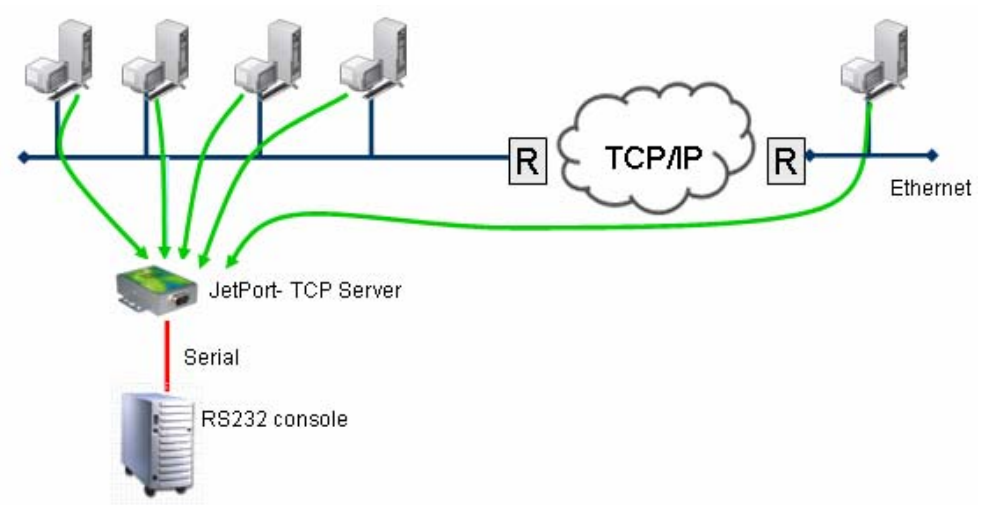

TCP Server proceeds as follows:

1. Network host requests a TCP connection with JetPort in TCP Server Mode by IP address and port number.

2. Once the connection is established, data can be transmitted in both directions from the host to the JetPort device, and vice versa.

To configure TCP Server, select TCP Server Mode in Service Mode of Port Configuration.

🐟 Apply and Save

"Auto Scan" the TCP Data Port number that is available from current host. The Control Port is Data Port number plus one.

Define the max. connection allowed from 1 to 5.

| Apply a | nd Save | the c | hanges. |
|---------|---------|-------|---------|

崎 Refresh

function refreshes the current connections.

| Serial Settings   Service Mode   Notification                                                                                                    |
|----------------------------------------------------------------------------------------------------|
| port1<br>Service Mode TCP Server Mode                                                                                                    |
| TCP Server Mode                                                                                                    |
| TCP Server Settings       Misc.         Data Port       4000       Misc.         Control Port       4001       Auto Scan         Multilink       Misc.       0                                                                                                    |
| Max Connections       1     Image: Second second sec |
| Disconnect                                                                                                    |
| 2 Disconnect                                                                                                    |
| 3                                                                                                    |
| 4 Disconnect                                                                                                    |
| 5 Disconnect                                                                                                    |
|                                                                                                    |

Miscellaneous Settings:

**Idle Timeout:** When serial port stops data transmission for a defined period of time (Idle Timeout), the connection will be closed and the port will be freed for other hosts. Zero is disable this setting (default). If Multilink is configured, only the first host connection is effective for this setting.

**Alive Check:** The JetPort device will send TCP alive check package in each defined time interval (Alive Check) to remote host to test the TCP connection. If the TCP connection is not alive, the connection will be closed and the port will be freed for other hosts. Zero is disable this setting (default).

#### Service Mode- TCP Client

When JetPort is configured as TCP Client, it will build TCP connection to remote host when data is received. When the connection is built, the data is transmitted bi-directionally. When the data transmission is finished, the TCP connection will be closed by TCP Client. The connect-on-demand TCP Client operation helps the host computer to manage high number of remote devices that exceeds the maximum simultaneous TCP connections allowed. JetPort supports up to 5 simultaneous TCP Client connections for redundant system considerations.

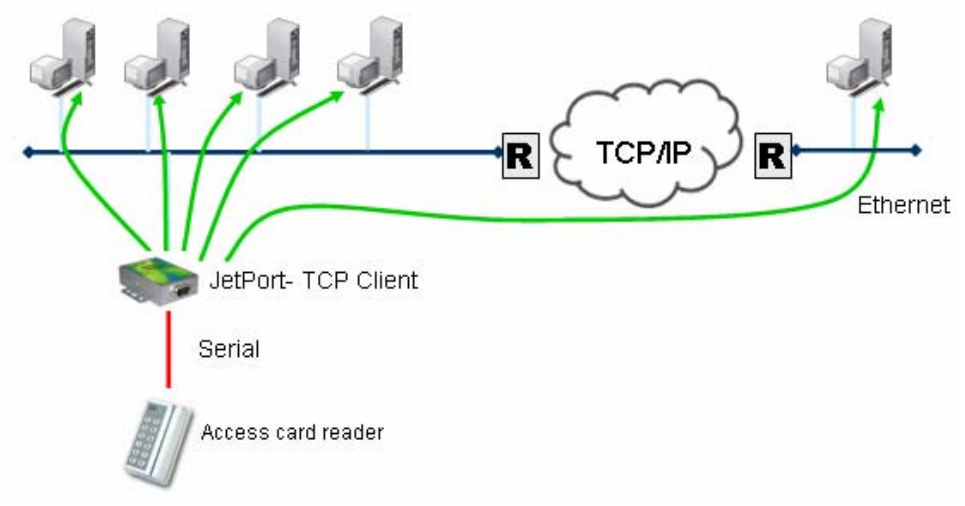

TCP Client proceeds as follows:

1. The JetPort configured as TCP Client Mode requests a connection to the host.

2. Once the connection is established, data can be transmitted in both directions from the host to the JetPort, and vice versa.

To configure TCP Client, select TCP Client Mode in Service Mode of Port Configuration.

Specify the IP and port number of the host. If the TCP Client should connect to the current host, "Auto Scan" will scan current host IP address and available port number. If the TCP Client should connect to other hosts, specify the IP address of the host and "Auto Scan" will scan the available port number of JetPort.

If the TCP Client should connect to more than one host, specify the IP addresses and port number or use "Auto Scan" to scan the port number of JetPort.

Apply and Save the changes.

🌺 Apply and Save

| Serial Settings Service Mode Notification                                                                                                    |                                           |
|----------------------------------------------------------------------------------------------------|-------------------------------------------|
| port1<br>Service Mode TCP Client Mode                                                                                                    |                                           |
| TCP Client Mode                                                                                                    |                                           |
| TCP Client Settings Destination Host Froz 100 100 Froz 100 100 Froz 100 100 Froz 100 100 Froz 100 Froz | Misc.<br>Idle Timeout 0 (0-65535) Seconds |
| 192.168.10.100 4024                                                                                                    | Alive Check 0 (0-65535) Seconds           |
|                                                                                                    | Connect on Startup                        |
| Multilink                                                                                                    |                                           |
| Destination Host Port                                                                                                    |                                           |
| Auto Sca                                                                                                    | In                                        |
| Auto Sca                                                                                                    | n                                         |
| Auto Sca                                                                                                    | In                                        |
| 4 Auto Sca                                                                                                    | in                                        |
|                                                                                                    |                                           |

Miscellaneous Settings:

**Idle Timeout:** When serial port stops data transmission for a defined period of time (Idle Timeout), the connection will be closed and the port will be freed and re-try for connection with other hosts. Zero is disable this setting (default). If Multilink is configured, only the first host connection is effective for this setting.

**Alive Check:** device will send TCP alive check package in each defined time interval (Alive Check) to remote host to test the TCP connection. If the TCP connection is not alive, the connection will be closed and the port will be freed for other hosts. Zero is disable this setting (default).

**Connect on Startup:** The TCP Client will build TCP connection once the connected serial device is startup.

**Connect on Any Character:** The TCP Client will build TCP connection once the connected serial device starts to send data.

#### Service Mode- UDP

The UDP Server/Client Mode of operation is designed for applications that require speedy but no-guaranteed data transmission over UDP protocol layer. When JetPort is configured as UDP Server/Client, your serial device can deliver data to multiple destinations at almost the same time since the UDP does not request building connection first before sending data.

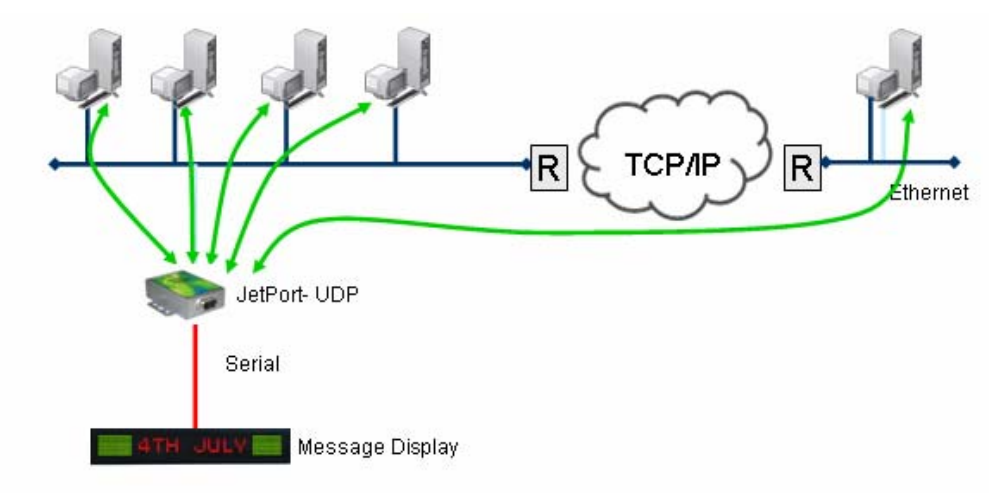

To configure UDP, select UDP Mode in Service Mode of Port Configuration.

"Auto Scan" the Listening port number of JetPort.

If there are more than one destination hosts, specify the IP address range by Destination Host IP Begin and End. "Auto Scan" the sending port number of the device.

For example:

Destination Host Begin = 192.168.10.1Destination Host End = 192.168.10.100Send Port = 4040Listening Port = 4032

\*JetPort will receive Ethernet data from port 4032 and send to serial port \*JetPort will receive Serial data to 192.168.10.1 to 192.168.10.100 via port 4040

Applu and Save

| Apply and Save the changes.                 | ppy and save     |
|---------------------------------------------|------------------|
| Serial Settings Service Mode Notification   |                  |
| Port1<br>Service Mode UDP Mode              |                  |
| UDP Mode                                    |                  |
| UDP Settings<br>Listening Port<br>4032      |                  |
| Destination Host Begin Destination Host End | Sending Port     |
| 192.168.10.1 to 192.168.10.100              | 4040 🗠 Auto Scan |
| 2 to 1                                      | 🕰 Auto Scan      |
| 3to [                                       | Auto Scan        |
| 4 to                                        | 🕰 Auto Scan      |
|                                             |                  |
|                                             |                  |
|                                             |                  |

#### Notification

Port status can be notified to administrator by means of Email, SNMP trap, or System Log.

The events for notification include:

- DCD changed: When DCD (Data Carrier Detect) signal changes, indicating the modem connection status has changed, the event will be triggered.
- RI changed: When RI (Ring Indicator) signal changes, indicating the incoming of a call, the event will be triggered.
- DSR changed: When DSR (Data Set Ready) signal changes, indicating that the data communication equipment is powered off, the event will be triggered.
- CTS changed: When CTS (Clear To Send) signal changes, indicating that the transmission between computer and DCE can proceed.
- Port connected: In TCP Server Mode, when the device accepts an incoming TCP connection, this event will be trigger. In TCP Client Mode, when the device has connected to the remote host, this event will be trigger. In Virtual COM Mode, when Virtual COM is ready to use, this event will be trigger.
- Port disconnected: In TCP Server/Client Mode, when the device lost the TCP link, this event will be trigger. In Virtual COM Mode, When Virtual COM is not available, this event will be trigger.

To enable activate the notification, specify the event type and the notification methods.

The details of SNMP trap Server, Email SMTP server, or Log server IP should be configured first properly in device "Configuration" "Management".

| 1 | General Security Networking Notification Management Update Firmware Save/Load   |  |
|---|---------------------------------------------------------------------------------|--|
|   | <ul> <li>✓ Web Management Enable</li> <li>✓ Telnet Management Enable</li> </ul> |  |
|   | SNMP Management Enable                                                          |  |
| ( | SNMP Management Settings                                                        |  |
|   | Community                                                                       |  |
|   | Location                                                                        |  |
|   | Contact                                                                         |  |
|   | Trap Server1                                                                    |  |
|   | Trap Server2                                                                    |  |
|   | Trap Server3                                                                    |  |
|   | Trap Server4                                                                    |  |
|   |                                                                                 |  |

| General Security Networking Notification Management Update Firmware Save/Load                                                                 |
|----------------------------------------------------------------------------------------------------|
| SNMP Trap Email Notification Syslog Notification                                                                                              |
| SNMP Settings     Email Settings       Notified Items     Image: Cold Start       Image: Temperature Reset (Cold Start)     Image: Cold Start |
| ✓ Software Reset (Warm Start) ✓ Password Changed                                                                                              |
| ✓ Login Failed ✓ Access IP Blocked                                                                                                    |
| SMTP Settings<br>SMTP Server Port User Name Password<br>21 21 7<br>Authentication Required                                                    |
| Email List Email Address 1 Email Address 5 Email Address 5                                                                                    |
| Email Address 2 Email Address 6                                                                                                    |
| Email Address 4 Email Address 8                                                                                                    |
| General Security Networking Notification Management Update Firmware Save/Load                                                                 |
| SNMP Trap Email Notification                                                                                                    |
| SNMP Settings Email Settings Syslog Settlings                                                                                                 |
| Votified Items<br>↓ Hardware Reset (Cold Start) ↓ IP Changed                                                                                  |
| ✓ Software Reset (Warm Start) ✓ Password Changed                                                                                              |
| ✓         Login Failed         ✓         Access IP Blocked                                                                                    |
| System Log Settings<br>Server IP Port                                                                                                    |
| 0 Using Current Host's Log Server                                                                                                    |

After modifying configuration, be sure to validate the changes by using "Apply Only" or "Apply and Save".

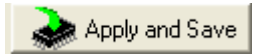

# **Setup Wizard**

JetPort Commander offers 5 Setup Wizards to help you manage JetPort devices as a group and streamline the management tasks.

| JetPort     Configuration     Joint 192.168.10.5     Joint 192.168.10.6     Joint 192.168.10.6     Joint 192. | Ś | Welcome to Wizard Center<br>Please select a wizard you need |
|----------------------------------------------------------------------------------------------------|---|-------------------------------------------------------------|
| Serial Tunnel Wizard                                                                                                    |   | Virtual COM Wizard                                          |
| IP Collection                                                                                                    |   | Group Setup Wizard                                          |
| 🥳 System Log                                                                                                    |   | Group Firmware Wizard                                       |
|                                                                                                    |   | Serial Tunnel Wizard                                        |
|                                                                                                    |   | Group IP Wizard                                             |
|                                                                                                    |   |                                                             |

## Virtual COM Wizard

JetPort Commander offers one of the easiest way to add serial COM ports over the network by the Virtual COM Wizard. JetPort COM port driver is installed when you install JetPort Commander.

Select the Virtual COM Wizard from Setup Wizard. There are only 3 steps to follow up.

| JetPort                                                                                                    | Start                                                                                                 |  |
|----------------------------------------------------------------------------------------------------|----------------------------------------------------------------------------------------------------|--|
| Comparation     192 168.10.5     192 168.10.5     192 168.10.6     Monitor     Composition Vizard     Croup Setup Vizard     Serial Tunnel Vizard     Serial Tunnel Vizard | Welcome to Virtual COM Wizard                                                                         |  |
| Group IP Wizard IP Collection                                                                                                    | This wizard will bring you to setup the device serial port(s) and map it to Virtual COM step by step. |  |
|                                                                                                    | STEP 1. Select serail port(s) from available devices.                                                 |  |
|                                                                                                    | STEP 2. Setup these serial ports(s), baudrate, data bitsetc.                                          |  |
|                                                                                                    | STEP 3. Done.                                                                                         |  |

Select the available ports of JetPort devices on the network.

| Select Serial Port(s)                                                                                          |                       |
|----------------------------------------------------------------------------------------------------|-----------------------|
| Available Serial Ports<br>✓ 192.168.10.5.port1.JETPORT5201-DEFAULT<br>✓ 192.168.10.6.port1.JETPORT5201-DEFAULT | Selected Serial Ports |
|                                                                                                    | <ul> <li>◆</li> </ul> |

Continue by configuring the serial settings of the serial ports. In Performance mode, there are "Throughput" mode and "Latency" mode. In Throughput mode, the throughput is high. In Latency mode, the response time is fast.

| Serial Port Settings |                 |                           |              |   |                         |  |  |
|----------------------|-----------------|---------------------------|--------------|---|-------------------------|--|--|
| Baudrate<br>Parity   | 460800 <b>•</b> | Stop Bits<br>Flow Control | 1<br>No Flow | • | Performance Throughtput |  |  |
| Data Bits            | 8               | Interface                 | RS232        | • |                         |  |  |

Specify the Virtual COM port range and continue the operation by checking the COM port table.

| Virtual COM Settings |                                                |
|----------------------|------------------------------------------------|
| Virtu                | al COM Mapping                                 |
| CVirtual COM Bange   |                                                |
| Vitadi com Hango     | rtual COM Mapping Table                        |
|                      | CM1 <=> 192.168.10.5,port1,JETPORT5201-DEFAULT |

## Serial Tunnel Wizard

The Serial Tunnel Wizard gives you the option to transparently pair two devices over the network.

| - 🕼 JetPort                                                                                                    | Start                                                                                                    |  |  |
|----------------------------------------------------------------------------------------------------|----------------------------------------------------------------------------------------------------|--|--|
| Configuration     192168.10.5     192168.10.6     9 port1     0    192168.10.6     9 port1     Monitor     Monitor     Virtual CDM Wizard     Group Setup Wizard     Group Setup Wizard     Group Firmware Wizard | Welcome to Serial Tunnel Wizard                                                                                |  |  |
| Group IP Wizard<br>Group IP Wizard<br>IP Collection<br>System Lon                                                                                                    | Serial tunnel wizard helps you to couple two serial devices to directly communicate by Ethernet without the PC |  |  |
| G official cog                                                                                                    | STEP 1. Select two devices that should be tunneled together                                                    |  |  |
|                                                                                                    | STEP 2. Select serial parameters such as baud rate, data bits.                                                 |  |  |
|                                                                                                    | STEP 3. Finish                                                                                                 |  |  |

Select the devices that should be paired and move the devices into IP1 and IP2.

| Select Tunnel Pairs                                                                         |                                                                                     |
|---------------------------------------------------------------------------------------------|-------------------------------------------------------------------------------------|
| Available Devices<br>✓ 192.168.10.6.port1.JETPORT52014<br>✓ 192.168.10.5.port1.JETPORT52014 | Image: Tunnel Device Pair A           IP1         IP2           Port1         Port2 |

After configuring the serial setting of the ports, the serial tunnel will be built by assigning one port as the TCP Server mode and the other as the TCP Client mode.

| Done                                                                 |                                                                                                    |
|----------------------------------------------------------------------|----------------------------------------------------------------------------------------------------|
| <u>S</u>                                                             | Tunnel Device Pair A           IP1         192.168.10.6           IP2         192.168.10.5           Port1         port1   Port2 port1 |
| Thank you for using<br>Serial Tunnel Wizard,                         |                                                                                                    |
| The right hand side<br>device pair(s) are<br>setup to "tunnel mode". |                                                                                                    |

### Group IP Wizard

When you have more than one device to configure, it is handful to use Group IP wizard to configure all IP addresses of the devices remotely.

Select Group IP Wizard after opening JetPort Commander, or use Broadcast and find more than one devices on the network and click Group IP Wizard hint at the bottom.

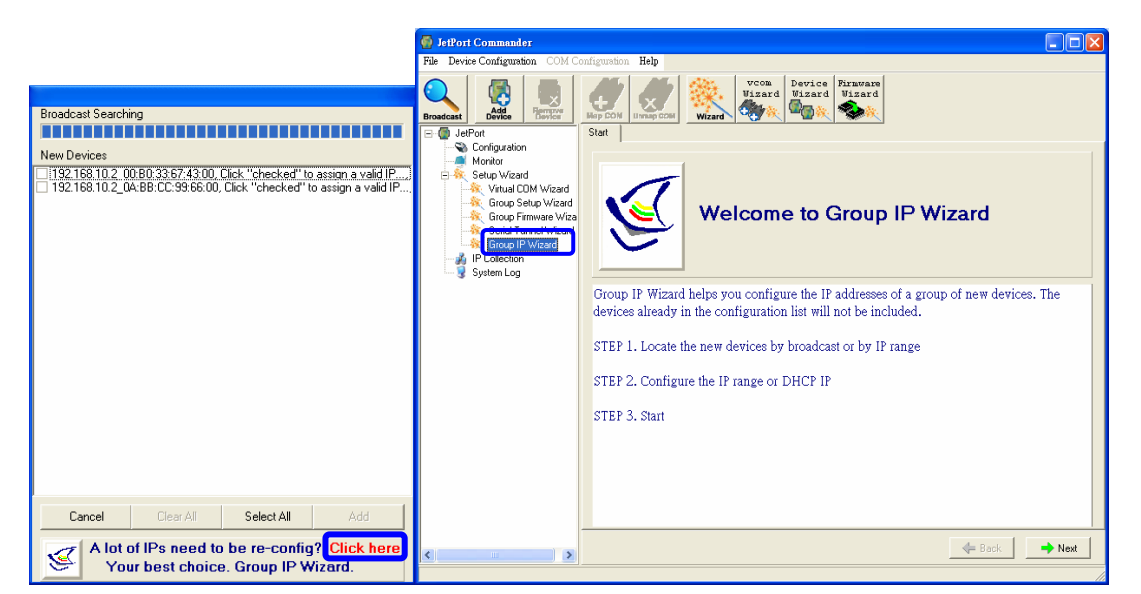

Search the devices in local network (i.e. same subnet), or search by an IP range. Select the devices.

01.00 1.001

|                                                         | Select Device(s)                                                                                   |                      |
|---------------------------------------------------------|----------------------------------------------------------------------------------------------------|----------------------|
|                                                         | Available Specified Model Device(s)                                                                | Selected Device(s)   |
| Select a Network Group                                  | 192.168.10.2_00:80:33:67:43:00, Click "checked"<br>192.168.10.2_0A:BB:CC:99:66:00, Click "checked" |                      |
|                                                         |                                                                                                    |                      |
| Network Group                                           |                                                                                                    |                      |
| Local Network (Broadcast Search)                        |                                                                                                    | ⇒                    |
| Search and set the nearby deivces (In the same subnet). |                                                                                                    | +                    |
| C Global Network (Search by IP)                         |                                                                                                    |                      |
| Search and set the device by an IP range.               |                                                                                                    |                      |
|                                                         |                                                                                                    |                      |
|                                                         |                                                                                                    |                      |
|                                                         |                                                                                                    |                      |
|                                                         | Clear All Select All                                                                               | Clear All Select All |

Select the devices for group IP configuration and define the IP addresses range or by DHCP.

| Network Settings               |                                                                                      |
|--------------------------------|--------------------------------------------------------------------------------------|
| 🔽 Using Static IP 🔲 Using DHCP |                                                                                      |
| Assign Static IP Range         |                                                                                      |
| IP To 192.168.10.10            | Done                                                                                 |
| Netmask 255.255.255.0          | Thank you for using Network Setup Wizard,<br>click "Next" to use this wizard again . |
| DNS1                           |                                                                                      |
| DNS2                           | 192.168.10.2_00:B0:33:67:43:00, Changed to 192.168.10.5                              |
| 🕰 Auto Scan                    | == Click "Next" to add these device ==                                               |

Click next to confirm the setup and the IP configuration is finished, you will see the IP addresses for the devices.

## Group Setup Wizard

Group Setup Wizard helps you to copy the configuration of one device to other devices. You can select the items to be copied or not. Go to "Setup Wizard", "Group Setup Wizard", and choose "Next" to continue.

| 🚳 JetPort Commander                                                                                                    |                                                                                                    |
|----------------------------------------------------------------------------------------------------|----------------------------------------------------------------------------------------------------|
| File Device Configuration COM C                                                                                                    | onfiguration Help                                                                                                    |
| Broadcast                                                                                                    | Vicas         Device         Device <thdevice< th="">         Device         Device         Device         Device         Device         Device         Device         Device         Device         Device         Device         Device         Device         Device         Device         Device         Device         Device         <thdevice< th=""> <thdevice< th=""> <thdevice< th=""></thdevice<></thdevice<></thdevice<></thdevice<> |
| Completent     Section 192168:10.5     Section 192168:10.5     Section Visual     Section Visual     Section Visual     Group Section Visual     Section Section Visual     Section Visual     Section Visual     Section Visual     Section Visual     Section Visual | Welcome to Group Setup Wizard                                                                                                    |
| - Stroup IP Woard<br>- Stocketion<br>- System Log<br>System Log                                                                                                    | The Group Setup Wizard helps you to copy one device settings to the other same models.<br>STEP 1. Select the device model.<br>STEP 2. Select the source device and the destination devices.<br>STEP 3. Select the device and port settings to copy<br>STEP 4. Start copying                                                                                                    |
| <                                                                                                    | A Back                                                                                                    |

Select device model as "JetPort 5201".

| elect Device Model                          |                                                          |               |
|---------------------------------------------|----------------------------------------------------------|---------------|
| Select a Device Mo                          | odel                                                     |               |
| JetPort5201                                 |                                                          | •             |
| If this listbox is emp<br>Please search and | ity, that means there is no de<br>add the devices again. | vice located. |

Select the source device for the configuration and destination devices.

| Select Device(s)                              |   |                                |
|-----------------------------------------------|---|--------------------------------|
|                                               |   |                                |
| Available Specified Model Device(s)           |   |                                |
| 192.168.10.6, JetPort5201, JETPORT5201-DEFAUL | - | Selected One Source Device     |
| 192.168.10.5,JetPort5201,JETPORT5201-DEFAUL   |   |                                |
|                                               |   | ,                              |
|                                               |   | Selected Destination Device(s) |
|                                               |   |                                |
|                                               |   |                                |
|                                               |   |                                |
|                                               |   |                                |
|                                               | - |                                |
|                                               |   |                                |
|                                               |   |                                |
|                                               |   |                                |
|                                               |   |                                |

Specify the configuration items from the source device to the destination devices.

| Select Group Settings                                                                                                    |
|----------------------------------------------------------------------------------------------------|
| Select group settings  Device Settings  Device Name/Location  SNTP Service Auto IP Report Access IP Table Password  Stable Disclose National Section |
| Email/SNMP/Syslog Notifications     Web/Telnet/SNMP Managements                                                                                      |
| Port Settings                                                                                                    |
| Serail Settings     Delimiter Settings     ForceTX Settings     Operation Settings     Notifications Settings                                        |
|                                                                                                    |

Click next to confirm and finish the wizard.

| Groups Updating                  |                                                    |                |
|----------------------------------|----------------------------------------------------|----------------|
| Group Updating Time will be      | 14 Seconds (worst case)                            | <u> </u>       |
| Press Next to start group setup. |                                                    | $\sqrt{\cdot}$ |
| Done                             |                                                    |                |
| Thank you for click "Next" t     | using Group Setup Wizar<br>o use this wizard again | d,             |
| 192.168.10.6, Set OK             |                                                    |                |

## Group Firmware Wizard

To update firmware for a group of devices can be as easy as 4 steps of Group Firmware Wizard.

| Start             |                                                  |
|-------------------|--------------------------------------------------|
| Q                 | Welcome to Group Firmware Wizard                 |
| This wizard help  | s you to update firmware for a group of devices. |
| STEP 1. Select th | e device model.                                  |
| STEP 2. Select th | he target devices.                               |
| STEP 3. Select th | e new firmware.                                  |
| STEP 4. Go.       |                                                  |
|                   |                                                  |
|                   |                                                  |

Select the device model as JetPort 5201, and select available devices on the network for the upgrade.

|                                                                                                    | Select Device(s)                                                                                                    |                                  |
|----------------------------------------------------------------------------------------------------|----------------------------------------------------------------------------------------------------|----------------------------------|
| Select Device Model                                                                                          | Available Specified Model Device(s)<br>192.168.10.5.J.etPort5201.JETPORT5201-DEFAUL<br>192.168.10.6.J.etPort5201.JETPORT5201-DEFAUL | Selected Device(s)               |
| Select a Device Model  JetPort5201                                                                           |                                                                                                    |                                  |
| If this listbox is empty, that means there is no device located.<br>Please search and add the devices again. |                                                                                                    | <ul> <li>●</li> <li>●</li> </ul> |

Specify the firmware image and select next. Confirm the firmware upgrade and continue operation. JetPort Commander will upgrade firmware of the devices and reboot again to finish.

| Select Firmware Image                                                                                                    |          |
|----------------------------------------------------------------------------------------------------|----------|
| Firmware Image                                                                                                    | Browsing |
| Updating                                                                                                    |          |
| Updating Firmware Time will be 300 Seconds (worst case)<br>Reboot After Updated<br>This is the last step of this wizard, press "Next" to start update firmware. | <u>}</u> |

# **IP Collection**

For the dynamic DHCP IP settings, it is often a task to find the changing IP addresses.

JetPort Commander supports auto IP report function to report the current IP address of the JetPort units to administrator. To enable the function, check "Auto IP Report" in "Configuration", "General". Specify the host that the device should report IP to, or define current host as the report host.

| <b>1odel</b><br>JetPort5201                            | Serial Number<br>123456789-      | 12-456                                     | Version<br>0.96 |
|--------------------------------------------------------|----------------------------------|--------------------------------------------|-----------------|
| P Address<br>192.168.10.5                              | MAC Address<br>00:80:33:67:43:00 |                                            |                 |
| evice Name/Location                                    |                                  |                                            | _               |
| JETPORTS201-DEFAUL                                     | T                                |                                            | 🚰 Locate On     |
| Using SNTP Time Se     SNTP Server IP     pool.ntp.org | T<br>ver Port IP<br>123 12       | Auto IP Report<br>Address<br>32.168.10.100 | Port<br>60001   |

Be sure to define the Report Interval time. Zero is disable.

Go to the IP Collection function of the main menu and find the devices auto IP report list.

| 💮 JetPort Commander              |                   |                       |                    |                          |
|----------------------------------|-------------------|-----------------------|--------------------|--------------------------|
| File Device Configuration COM Co | onfiguration Help |                       |                    |                          |
| Broadcast                        |                   | vcom<br>Wizard<br>ard | Firnware<br>Wizard |                          |
| - 🍈 JetPort                      | + IP Address      | Device Name           | Model              | Last Reported Time       |
| 🖻 🔏 Configuration                | 192.168.10.5      | JETPORT5201-DEFAULT   | JetPort5201        | Mon Feb 06 17:50:44 2006 |
|                                  | 192.168.10.6      | JETPORT5201-DEFAULT   | JetPort5201        | Mon Feb 06 17:52:59 2006 |
|                                  |                   |                       |                    |                          |
| H ■ Monitor                      |                   |                       |                    |                          |
| 🖃 🍇 Setup Wizard                 |                   |                       |                    |                          |
| 🛶 Virtual COM Wizard             |                   |                       |                    |                          |
| 🕂 🕺 Group Setup Wizard           |                   |                       |                    |                          |
| Group Firmware Wizard            |                   |                       |                    |                          |
| Serial Tunnel Wizard             |                   |                       |                    |                          |
|                                  |                   |                       |                    |                          |
| System Log                       |                   |                       |                    |                          |

# Monitor

You can monitor the COM port status from the Monitor function. The monitored items can also be defined by the "Select Monitor Items". You must configure the COM ports first before monitoring the status.

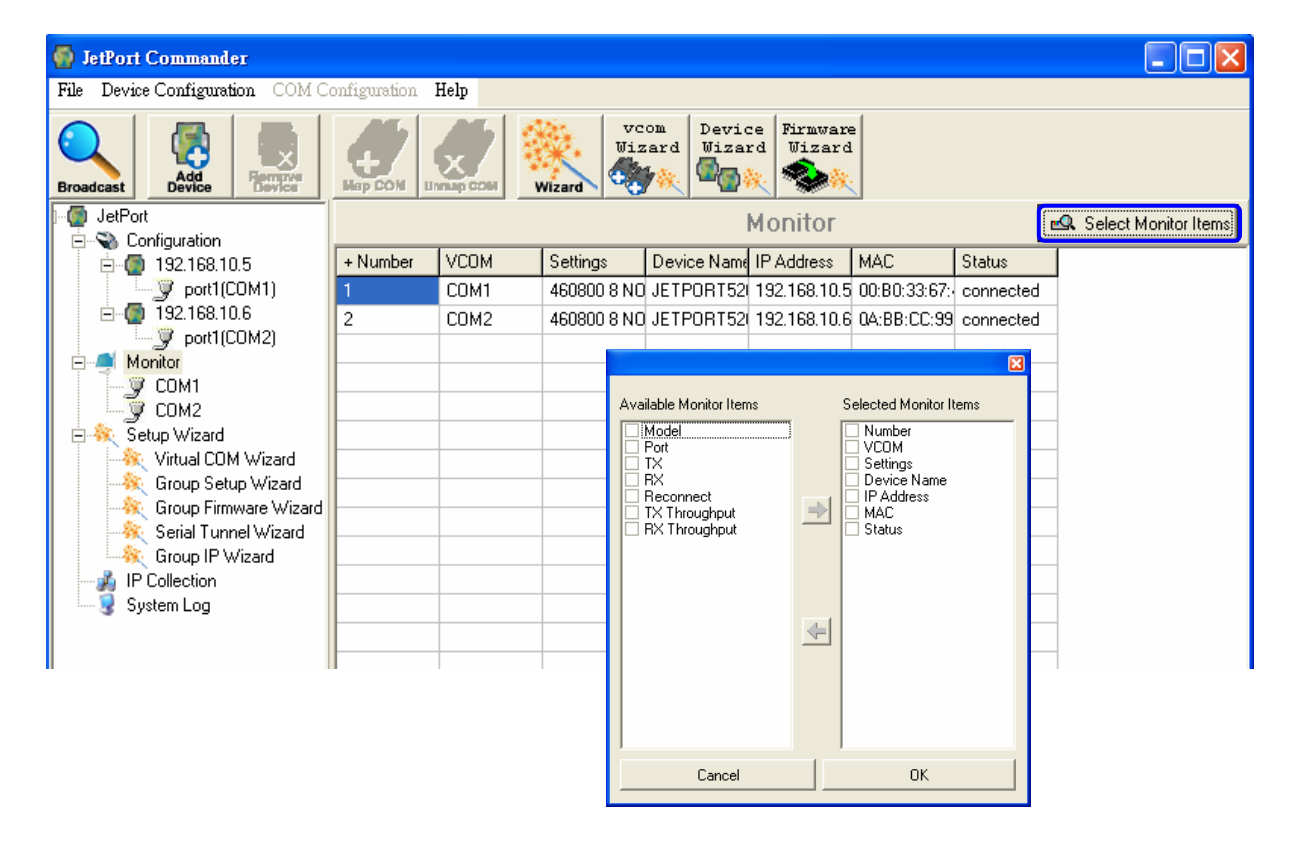

In addition to Windows utility, JetPort can also be managed by Web and Telnet Console. This chapter describes:

- Web Console
  - Server Configuration
  - Port Configuration
  - > Management
  - Save / Restart

#### Telnet Console

- > Overview
- > Configuration

# Web Console

When the JetPort has been configured with proper IP address and the web management is enabled, you can use web browser to make further configurations.

Type JetPort's IP address in the Address input box, for example 192.168.10.5.

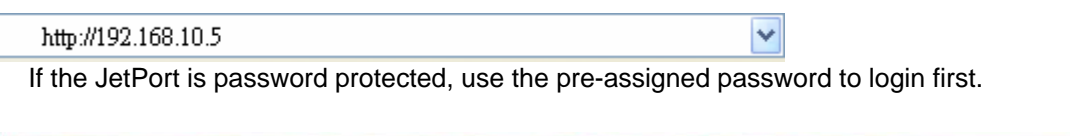

| korenix        | JET/20RT |
|----------------|----------|
| Password Prote | ected    |
| Password:      |          |

The overview page lists the basic information of this JetPort device.

|                                                                                                    |                                                             | <u>Go to Korenix</u> · <u>Help</u>                        |
|----------------------------------------------------------------------------------------------------|-------------------------------------------------------------|-----------------------------------------------------------|
| korer                                                                                                    | nix                                                         | JET/PORT                                                  |
|                                                                                                    | Welcome to JetF                                             | ort Web Commander                                         |
| Server<br>Configuration                                                                                                    | Overview                                                    |                                                           |
| Overview<br>Basic Setting<br>Network Setting<br>Change Password<br>Port<br>Configuration                                             | Model Name<br>IP address<br>MAC Address<br>Firmware Version | JetPort5201<br>192.168.10.5<br>00:12:77:12:23:45<br>0.97b |
| Serial Parameters<br>Service Mode<br>Management<br>Access IP Setting<br>E-mail and SNMP Trap<br>Event Notification<br>Save / Restart |                                                             |                                                           |

## Server Configuration

Basic Setting configures Server name, Time Server, and Telnet console enable/disable.

#### **Basic Setting**

| Device name/Location | 5201                    |   |
|----------------------|-------------------------|---|
| Time                 |                         |   |
| Time zone            | (GMT+08:00)Taipei       | ~ |
| Local time           | Thu Jan 1 00:28:59 1970 |   |
| Time server          | 192.168.0.51            |   |
| Console              |                         |   |
| Telnet console       | ⊙ Enable ○ Disable      |   |
| Submit               |                         |   |

Network Setting configures the IP address, netmask, gateway, and DNS server for the JetPort. Auto IP report is for dynamic IP address reporting in defined intervals.

#### **Network Setting**

| IP configuration        | Static        | ۷  |
|-------------------------|---------------|----|
| IP address              | 192.168.10.5  |    |
| Netmask                 | 255.255.255.0 |    |
| Gateway                 | 192.168.10.5  |    |
| DNS server 1            | 168.95.1.1    |    |
| DNS server 2            |               |    |
| IP Address report       |               |    |
| Auto report to IP       |               |    |
| Auto report to TCP port | 0             |    |
| Auto report period      | 0 second      | ds |

You can also define Administration password to protect the JetPort from unauthorized modification. Avoid using space in password.

#### **Change Password**

| Old Password:         |  |
|-----------------------|--|
| New Password:         |  |
| Confirm New Password: |  |
| Submit                |  |

#### Port Configuration- Serial Parameter

Port Configuration covers Serial Parameter settings, such as baud rate, data bits, stop bits, parity, and flow control.

Port Alias: Remark the port to hint the connected device. Baud rate: from 110bps to 460.8kbps Parity: No, Even, Odd, Mark, Space Data Bits: 5, 6, 7, 8 Stop Bits: 1, 2 (1.5) Flow Control: No, XON/XOFF, RTS/CTS, DTR/DSR Interface: RS232 Performance: Throughput, Latency Throughput mode guarantees highest transmission speed Latency mode guarantees shortest response time

For advanced data packing options, you can specify delimiters for Serial to Ethernet and / or Ethernet to Serial communications.

You can define max. 4 delimiters (00~FF, HEX) for each way. The data will be hold until the delimiters are received or the optional "Flush Ethernet to Serial data buffer" times out. Zero means disable(factory default).

| oena oetting            |                      |
|-------------------------|----------------------|
| Port alias<br>Interface | Port0                |
| interface               | Serial Parameters    |
| Baud rate               | 460800 💌             |
| Data bits               | 8 💌                  |
| Stop bits               | 1                    |
| Parity                  | NONE 🗸               |
| Flow control            | RTSCTS 💌             |
| Force TX Timeout        | 0 seconds            |
| Performance             | throughput ○ latency |
|                         | Delimiter Setting    |
| Mode                    | Serial to Ethernet   |
| Delimiter Timeout       | 0 ms                 |
| Delimiter(Hex 0~ff)     | 1: 2: 3: 4:          |
| Mode                    | Ethernet to Serial   |
| Delimiter Timeout       | 0 ms                 |
| Delimiter(Hex 0~ff)     | 1: 2: 3: 4:          |
|                         |                      |

Force TX interval time is to specify the timeout when no data has been transmitted. When the timeout is reached or TX buffer is full (4K Bytes), the queued data will be sent. Zero means disable(factory default).

### Service Mode- Virtual COM

Serial Setting

In Virtual COM mode, you need to define the available port number, Idle timeout, Alive check, and Max. connections allowed from 1 to 5.

#### Service Mode

| Operating Mode: Virtual C | OM Mode 💙 |
|---------------------------|-----------|
| Virtual COM Port          | 4032      |
| Idle Timeout              | 0 seconds |
| Alive Check               | 0 seconds |
| Multilink Count           | 4 🛩       |

**Idle Timeout:** When serial port stops data transmission for a defined period of time (Idle Timeout), the connection will be closed and the port will be freed and re-try for connection with other hosts. Zero is disable this setting (default). If Multilink is configured, only the first host connection is effective for this setting.

Alive Check: The JetPort device will send TCP alive check package in each defined time interval (Alive Check) to remote host to test the TCP connection. If the TCP connection is not alive, the connection will be closed and the port will be freed for other hosts. Zero is disable this setting (default).

#### Service Mode- TCP Server

In TCP Server mode, you need to define the available port number, Idle timeout, Alive check, and Max. connections allowed from 1 to 5.

## Service Mode

| Operating Mode: TCP Set | wer Mode 🔽 |
|-------------------------|------------|
| TCP Server Port         |            |
| Idle Timeout            | seconds    |
| Alive Check             | seconds    |
| Multilink Count         | 0 🕶        |

**Idle Timeout:** When serial port stops data transmission for a defined period of time (Idle Timeout), the connection will be closed and the port will be freed and re-try for connection with other hosts. Zero is disable this setting (default). If Multilink is configured, only the first host connection is effective for this setting.

Alive Check: The JetPort device will send TCP alive check package in each defined time interval (Alive Check) to remote host to test the TCP connection. If the TCP connection is not alive, the connection will be closed and the port will be freed for other hosts. Zero is disable this setting (default).

#### Service Mode- TCP Client

In TCP Client mode, you need to define the destination host IP and port number, Idle timeout, Alive check. To deploy multilink, specify up to 4 more hosts IP and Port number.

| Service Mode             |                         |
|--------------------------|-------------------------|
| Operating Mode: TCP Clie | nt Mode 🔽               |
| Destination Host         |                         |
| Idle Timeout             | seconds                 |
| Alive Check              | seconds                 |
| Connect on               | Startup ○ Any Character |
|                          | max. connection (1~5)   |
| Destination Host         | Port                    |
| 1.                       |                         |
| 2.                       |                         |
| 3.                       |                         |
| 4                        |                         |

**Idle Timeout:** When serial port stops data transmission for a defined period of time (Idle Timeout), the connection will be closed and the port will be freed and re-try for connection with other hosts. Zero is disable this setting (default). If Multilink is configured, only the first host connection is effective for this setting.

Alive Check: The JetPort device will send TCP alive check package in each defined time interval (Alive Check) to remote host to test the TCP connection. If the TCP connection is not alive, the connection will be closed and the port will be freed for other hosts. Zero is disable this setting (default).

**Connect on Startup:** The TCP Client will build TCP connection once the connected serial device is startup.

**Connect on Any Character:** The TCP Client will build TCP connection once the connected serial device starts to send data.

#### Service Mode- UDP

In UDP mode, you need to define the destination host IP and Local listen port number.

To create more destination hosts, specify the IP range of destination IP and send port number.

#### Service Mode

| Operating Mode: UDP Mode        |             |           |  |  |  |
|---------------------------------|-------------|-----------|--|--|--|
| Destination Host<br>Listen Port |             | ]         |  |  |  |
|                                 | Multilink   |           |  |  |  |
| Host start IP                   | Host end IP | Send Port |  |  |  |
| 1                               |             |           |  |  |  |
| 2.                              |             |           |  |  |  |
| 3                               |             |           |  |  |  |
| 4                               |             |           |  |  |  |

#### Access IP Table

The Access IP Table specifies the IP address and subnet that can access to the device. The access is based on IP and netmask combination.

If the access is open to all hosts, do NOT enable this function.

#### Access IP Setting

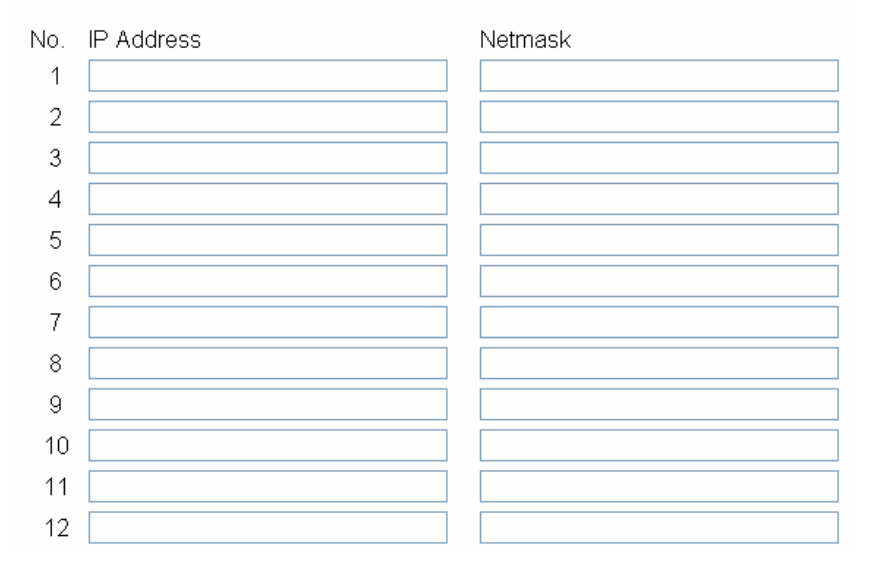

#### **Event Notification**

Specify the events that should be notified to the administrator. The events can be alarmed by means of email, SNMP trap, or system log.

**Device Notification:** 

- Hardware Reset (Cold Start): Rebooting the JetPort will trigger the event
- Software Reset (Warm Start): Restarting the computer will trigger the event
- Login Failed: Using wrong password in console will trigger the event
- > IP Changed: Changing network setting will trigger the event
- > Password Changed: Changing the password will trigger the event
- Access IP Blocked: Report blocked IP addresses

Port Notification:

- DCD changed: When DCD (Data Carrier Detect) signal changes, indicating the modem connection status has changed, the event will be triggered.
- RI changed: When RI (Ring Indicator) signal changes, indicating the incoming of a call, the event will be triggered.
- DSR changed: When DSR (Data Set Ready) signal changes, indicating that the data communication equipment is powered off, the event will be triggered.
- CTS changed: When CTS (Clear To Send) signal changes, indicating that the transmission between computer and DCE can proceed.
- Port connected: In TCP Server Mode, when the device accepts an incoming TCP connection, this event will be trigger. In TCP Client Mode, when the device has connected to the remote host, this event will be trigger. In Virtual COM Mode, when Virtual COM is ready to use, this event will be trigger.
- Port disconnected: In TCP Server/Client Mode, when the device lost the TCP link, this event will be trigger. In Virtual COM Mode, When Virtual COM is not available, this event will be trigger.

## **Email and SNMP Trap Notification**

Email Server configuration includes the mail server's IP address or domain. If the authentication is required, specify the username and password. There are 4 email addresses you can specify to receive the notification.

| Mail server          |                |
|----------------------|----------------|
| Mail server          | ::             |
| My server requires a | authentication |
| Username             |                |
| Password             |                |
| E-mail address 1     |                |
| E-mail address 2     |                |
| E-mail address 3     |                |
| E-mail address 4     |                |

SNMP Trap configuration includes up to 4 Trap Servers. You need to at least fill in one Trap Server's IP or domain. The Community is also required information. Do not use the ";" in this column. Location and Contact is optional information.

SNMP trap server

| SNMP Server 1 |  |
|---------------|--|
|               |  |
| SNMP Server 2 |  |
| SNMP Server 3 |  |
| SNMP Server 4 |  |
| Community     |  |
| Location      |  |
| Contact       |  |

#### Save / Restart

Load Factory Default: Load default configuration except Network Settings. Import Configuration: Retrieve saved configuration file to apply in the device. Export Configuration: Save the current configuration into a file and save the file in current host. Upgrade Firmware: Upgrade to new firmware

# **Telnet Console**

Telnet the IP of JetPort, you will enter the Telnet console menu.

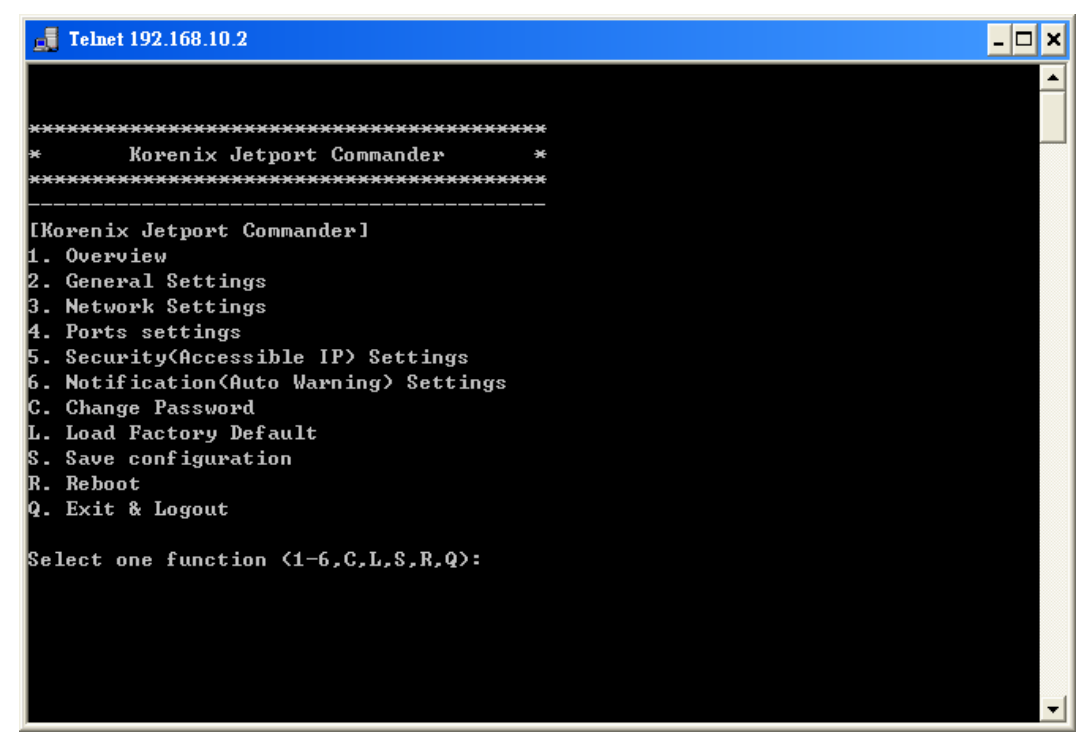

## Configuration

Configure the device and port by pressing function number or the hinted initial.

Press "q" to exit the function. Always press "a" to apply and save change after making a configuration.

# A SNMP MIB II and RS232 Like Support

Jetport 5201 has build-in SNMP agent that supports SNMP trap, RFC 1317 RS232 MIB and RFC1213 MIB-II. The following tables list SNMP variables implemented in Jetport 5201.

#### RFC1213 MIB-II supported SNMP variables

| System MIB  |                 |           |            |             |
|-------------|-----------------|-----------|------------|-------------|
| sysDescr    | sysObjectID     | sysUpTime | sysContact | sysName     |
| sysLocation | sysORLastChange | sysORID   | sysORDescr | sysORUpTime |
|             |                 |           |            |             |

| Interface MIB |               |               |              |                |
|---------------|---------------|---------------|--------------|----------------|
| ifNumber      | ifIndex       | ifDescr       | ifType       | ifMtu          |
| ifSpeed       | ifPhysAddress | ifAdminStatus | ifOperStatus | ifInOctets     |
| ifInUcastPkts | ifInDiscards  | ifInErrors    | ifOutOctets  | ifOutUcastPkts |
| ifOutDiscards | ifOutErrors   | ifOutQLen     | ifSpecific   |                |

| Address   | MIB |               |              |  |
|-----------|-----|---------------|--------------|--|
| atlfIndex |     | atPhysAddress | atNetAddress |  |

| IP MIB          |                   |                  |               |                |
|-----------------|-------------------|------------------|---------------|----------------|
| ipForwarding    | ipDefaultTTL      | ipInReceives     | ipInHdrErrors | ipInAddrErrors |
| ipForwDatagrams | ipInUnknownProtos | ipInDiscards     | ipInDelivers  | ipOutRequests  |
| ipOutDiscards   | ipOutNoRoutes     | ipReasmTimeout.  | ipReasmReqds  | ipReasmOKs     |
| ipReasmFails    | ipFragOKs         | ipFragFails      | ipFragCreates | ipAdEntAddr    |
| ipAdEntIfIndex  | ipAdEntNetMask    | ipAdEntBcastAddr | ipRouteDest   | ipRouteIfIndex |

| ipRouteMetric1    | ipRouteNextHop      | ipRouteType             | ipRouteProto           | ipRouteMask      |
|-------------------|---------------------|-------------------------|------------------------|------------------|
| ipRouteInfo       | ipNetToMedialfIndex | ipNetToMediaPhysAddress | ipNetToMediaNetAddress | ipNetToMediaType |
| ipRoutingDiscards |                     |                         |                        |                  |

| ICMP MIB            |                  |                    |                      |                  |
|---------------------|------------------|--------------------|----------------------|------------------|
| icmpInMsgs          | icmpInErrors     | icmpInDestUnreachs | icmpInTimeExcds      | icmpInParmProbs  |
| icmpInSrcQuenchs    | icmpInRedirects  | icmpInEchos        | icmpInEchoReps       | icmpInTimestamps |
| icmpInTimestampReps | icmpInAddrMasks  | icmpInAddrMaskReps | icmpOutMsgs          | icmpOutErrors    |
| icmpOutDestUnreachs | icmpOutTimeExcds | icmpOutParmProbs   | icmpOutSrcQuenchs    | icmpOutRedirects |
| icmpOutEchos        | icmpOutEchoReps  | icmpOutTimestamps  | icmpOutTimestampReps | icmpOutAddrMasks |
| icmpOutAddrMaskReps |                  |                    |                      |                  |

| TCP MIB           |                 |                |                     |                  |
|-------------------|-----------------|----------------|---------------------|------------------|
| tcpRtoAlgorithm   | tcpRtoMin       | tcpRtoMax      | tcpMaxConn          | tcpActiveOpens   |
| tcpPassiveOpens   | tcpAttemptFails | tcpEstabResets | tcpCurrEstab        | tcpInSegs        |
| tcpOutSegs        | tcpRetransSegs  | tcpConnState   | tcpConnLocalAddress | tcpConnLocalPort |
| tcpConnRemAddress | tcpConnRemPort  | tcpInErrs      | tcpOutRsts          |                  |
|                   |                 |                |                     |                  |

| UDP MIB        |            |             |                 |                 |
|----------------|------------|-------------|-----------------|-----------------|
| udpInDatagrams | udpNoPorts | udpInErrors | udpOutDatagrams | udpLocalAddress |
| udpLocalPort   |            |             |                 |                 |
|                |            |             |                 |                 |

| SNMP MIB            |                    |                       |                         |                        |
|---------------------|--------------------|-----------------------|-------------------------|------------------------|
| snmpInPkts          | snmpOutPkts        | snmpInBadVersions     | snmpInBadCommunityNames | snmpInBadCommunityUses |
| snmpInASNParseErrs  | snmpInTooBigs      | snmpInNoSuchNames     | snmpInBadValues         | snmpInReadOnlys        |
| snmpInGenErrs       | snmpInTotalReqVars | snmpInTotalSetVars    | snmpInGetRequests       | snmpInGetNexts         |
| snmpInSetRequests   | snmpInGetResponses | snmpInTraps           | snmpOutTooBigs          | snmpOutNoSuchNames     |
| snmpOutBadValues    | snmpOutGenErrs     | snmpOutGetRequests    | snmpOutGetNexts         | snmpOutSetRequests     |
| snmpOutGetResponses | snmpOutTraps       | snmpEnableAuthenTraps | snmpSilentDrops         | snmpProxyDrops         |

# RFC1317 RS232 supported SNMP variables

| RS232 MIB   |                |               |                      |                       |
|-------------|----------------|---------------|----------------------|-----------------------|
| rs232Number | rs232PortIndex | rs232PortType | rs232PortInSigNumber | rs232PortOutSigNumber |

| rs232PortInSpeed         | rs232PortOutSpeed         | rs232PortInFlowType       | rs232PortOutFlowType |                        |
|--------------------------|---------------------------|---------------------------|----------------------|------------------------|
| rs232AsyncPortIndex      | rs232AsyncPortBits        | rs232AsyncPortStopBits    | rs232AsyncPortParity | rs232AsyncPortAutobaud |
| rs232AsyncPortParityErrs | rs232AsyncPortFramingErrs | rs232AsyncPortOverrunErrs |                      |                        |
| rs232InSigPortIndex      | rs232InSigName            | rs232InSigState           | rs232InSigChanges    |                        |
| rs232OutSigPortIndex     | rs232OutSigName           | rs232OutSigState          | rs232OutSigChanges   |                        |

| Pin No. | Name | Notes/Description       |
|---------|------|-------------------------|
| 1       | DCD  | Data Carrier Detect     |
| 2       | RD   | Receive Data (RxD, Rx)  |
| 3       | TD   | Transmit Data (TxD, Tx) |
| 4       | DTR  | Data Terminal Ready     |
| 5       | SGND | Ground                  |
| 6       | DSR  | Data Set Ready          |
| 7       | RTS  | Request To Send         |
| 8       | CTS  | Clear To Send           |
| 9       | RI   | Ring Indicator          |

#### RS232 DB9 Male

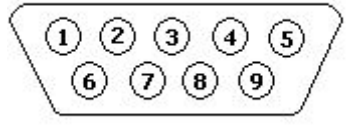